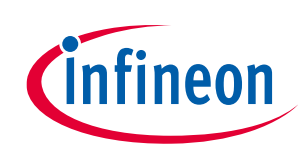

# Infineon Mobile Robot (IMR) battery management control

Using DEMO\_IMR\_BMSCTRL\_V1

#### About this document

#### Scope and purpose

This document provides a comprehensive functional description and guide for the DEMO\_IMR\_BMSCTRL\_V1 demonstration board. Hardware is shown and explained in detail with software to be updated as soon as available. Furthermore, a basic quick start guide is provided for the intended use as the Infineon mobile robot (IMR) BMS controller.

#### Intended audience

This document is intended for design engineers, technicians, and developers of electronic systems.

#### Infineon components featured

- OptiMOS<sup>™</sup> BSD235N 2 small-signal transistor
- IRLML6401 Single P-channel power MOSFET
- PSoC<sup>™</sup> 6 CY8C6245AZI-S3D72, 32-bit dual-CPU microcontroller with Arm<sup>®</sup> Cortex<sup>®</sup>-M4F and M0+
- CY15B256Q-SXA 256 Kb automotive serial (SPI) F-RAM

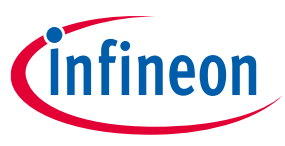

#### **Important notice**

"Evaluation Boards and Reference Boards" shall mean products embedded on a printed circuit board (PCB) for demonstration and/or evaluation purposes, which include, without limitation, demonstration, reference and evaluation boards, kits and design (collectively referred to as "Reference Board").

Environmental conditions have been considered in the design of the Evaluation Boards and Reference Boards provided by Infineon Technologies. The design of the Evaluation Boards and Reference Boards has been tested by Infineon Technologies only as described in this document. The design is not qualified in terms of safety requirements, manufacturing, and operation over the entire operating temperature range or lifetime.

The Evaluation Boards and Reference Boards provided by Infineon Technologies are subject to functional testing only under typical load conditions. Evaluation Boards and Reference Boards are not subject to the same procedures as regular products regarding returned material analysis (RMA), process change notification (PCN) and product discontinuation (PD).

Evaluation Boards and Reference Boards are not commercialized products, and are solely intended for evaluation and testing purposes. In particular, they shall not be used for reliability testing or production. The Evaluation Boards and Reference Boards may therefore not comply with CE or similar standards (including but not limited to the EMC Directive 2004/EC/108 and the EMC Act) and may not fulfill other requirements of the country in which they are operated by the customer. The customer shall ensure that all Evaluation Boards and Reference Boards will be handled in a way, which is compliant with the relevant requirements and standards of the country in which they are operated.

The Evaluation Boards and Reference Boards as well as the information provided in this document are addressed only to qualified and skilled technical staff, for laboratory usage, and shall be used and managed according to the terms and conditions set forth in this document and in other related documentation supplied with the respective Evaluation Board or Reference Board.

It is the responsibility of the customer's technical departments to evaluate the suitability of the Evaluation Boards and Reference Boards for the intended application, and to evaluate the completeness and correctness of the information provided in this document with respect to such application.

The customer is obliged to ensure that the use of the Evaluation Boards and Reference Boards does not cause any harm to persons or third-party property.

The Evaluation Boards and Reference Boards and any information in this document is provided "as is" and Infineon Technologies disclaims any warranties, express or implied, including but not limited to warranties of noninfringement of third-party rights and implied warranties of fitness for any purpose, or for merchantability.

Infineon Technologies shall not be responsible for any damages resulting from the use of the Evaluation Boards and Reference Boards and/or from any information provided in this document. The customer is obliged to defend, indemnify, and hold Infineon Technologies harmless from and against any claims or damages arising out of or resulting from any use thereof.

Infineon Technologies reserves the right to modify this document and/or any information provided herein at any time without further notice.

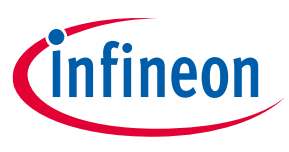

Safety precautions

#### Safety precautions

Note:

Please note the following warnings regarding the hazards associated with development systems.

| Table 1 | Safety precautions                                                                                                    |
|---------|----------------------------------------------------------------------------------------------------|
|         | Warning: The DC link potential of this board is up to 1000 VDC. When measuring<br>voltage waveforms by oscilloscope, high-voltage differential probes must be used.<br>Failure to do so may result in personal injury or death.                                                                                                    |
|         | Warning: The evaluation or reference board contains DC bus capacitors, which take<br>time to discharge after removal of the main supply. Before working on the drive<br>system, wait 5 minutes for capacitors to discharge to safe voltage levels. Failure to do<br>so may result in personal injury or death. Darkened display LEDs are not an indication<br>that capacitors have discharged to safe voltage levels.                      |
|         | Warning: The evaluation or reference board is connected to the grid input during<br>testing. Hence, high-voltage differential probes must be used when measuring voltage<br>waveforms by an oscilloscope. Failure to do so may result in personal injury or death.<br>Darkened display LEDs are not an indication that capacitors have discharged to safe<br>voltage levels.                                                               |
|         | Warning: Remove or disconnect power from the drive before you disconnect or reconnect wires, or perform maintenance work. Wait five minutes after removing power to discharge the bus capacitors. Do not attempt to service the drive until the bus capacitors have discharged to zero. Failure to do so may result in personal injury or death.                                                                                           |
|         | <b>Caution:</b> The heat sink and device surfaces of the evaluation or reference board may become hot during testing. Hence, necessary precautions are required while handling the board. Failure to comply may cause injury.                                                                                                    |
|         | Caution: Only personnel familiar with the drive, power electronics and associated<br>machinery should plan, install, commission and subsequently service the system.<br>Failure to comply may result in personal injury and/or equipment damage.                                                                                                    |
|         | Caution: The evaluation or reference board contains parts and assemblies sensitive to electrostatic discharge (ESD). Electrostatic control precautions are required when installing, testing, servicing or repairing the assembly. Component damage may result if ESD control procedures are not followed. If you are not familiar with electrostatic control procedures, refer to the applicable ESD protection handbooks and guidelines. |
|         | <b>Caution:</b> A drive that is incorrectly applied or installed can lead to component damage or reduction in product lifetime. Wiring or application errors such as undersizing the motor, supplying an incorrect or inadequate AC supply, or excessive ambient temperatures may result in system malfunction.                                                                                                    |
|         | <b>Caution:</b> The evaluation or reference board is shipped with packing materials that<br>need to be removed prior to installation. Failure to remove all packing materials that<br>are unnecessary for system installation may result in overheating or abnormal<br>operating conditions.                                                                                                    |

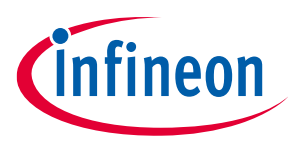

## Infineon Mobile Robot (IMR) battery management control

Using DEMO\_IMR\_BMSCTRL\_V1

Table of contents

#### **Table of contents**

| Abou   | t this document                                          | 1  |
|--------|----------------------------------------------------------|----|
| Impo   | rtant notice                                             | 2  |
| Safet  | y precautions                                            | 3  |
| Table  | e of contents                                            | 4  |
| 1      | Introduction                                             | 5  |
| 1.1    | Mobile robot general description                         | 5  |
| 1.2    | Infineon Mobile Robot (IMR)                              | 5  |
| 1.3    | DEMO_IMR_BMSCTRL_V1 demo board                           | 6  |
| 1.4    | Connectors                                               | 7  |
| 2      | Hardware                                                 | 12 |
| 2.1    | Piezo-electric buzzer circuit                            | 12 |
| 2.2    | Serial F-RAM memory circuit                              | 12 |
| 2.3    | ePaper display circuitry                                 | 13 |
| 2.4    | CAN unique identification circuit                        | 14 |
| 3      | Firmware                                                 | 15 |
| 3.1    | PSoC™ MCU                                                | 15 |
| 3.2    | Firmware description and flowcharts                      | 15 |
| 3.2.1  | CAN message structure                                    | 16 |
| 4      | Quick start guide                                        | 17 |
| 4.1    | Software deployment and debugging                        | 17 |
| 4.2    | Debugging using onboard UART communication               | 19 |
| 4.3    | Setting the CAN node identification                      | 20 |
| 4.4    | BMS control buttons and LEDs                             | 21 |
| 4.5    | Charging and discharging using the BMS interfacing board | 22 |
| 5      | Bill of materials (BOM)                                  | 24 |
| 6      | PCB layout                                               | 26 |
| 7      | Appendix                                                 | 28 |
| 7.1    | Schematics                                               | 28 |
| 7.2    | Firmware                                                 | 35 |
| Refer  | rences                                                   | 36 |
| Gloss  | ary                                                      | 37 |
| Revis  | sion history                                             | 38 |
| Discla | aimer                                                    | 39 |

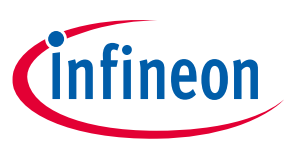

#### 1.1 Mobile robot general description

Mobile robots are now common in applications from logistics and warehouse centers and production sites to hospitals, restaurants, and schools, and as last-mile package delivery vehicles. On a high level, mobile robots are of two main types:

- Automated guided vehicles (AGV): "Fixed" vehicles that follow predefined paths using lasers, barcodes, radio waves, vision sensors, or magnetic tape for navigation.
- Autonomous mobile robots (AMR): Not "fixed", and do not need external paths as these use autonomous mapping, localization, navigation, and obstacle avoidance by using sensors.

Usually, robots are battery-powered where the voltage level depends on the size and weight characteristics.

#### **1.2** Infineon Mobile Robot (IMR)

The board described in this document is primarily targeted to be used in combination with the Infineon Mobile Robot (IMR). The IMR is a comprehensive robotic platform for use with a wide variety of boards such as sensors, motor controls, wireless communication, and battery management.

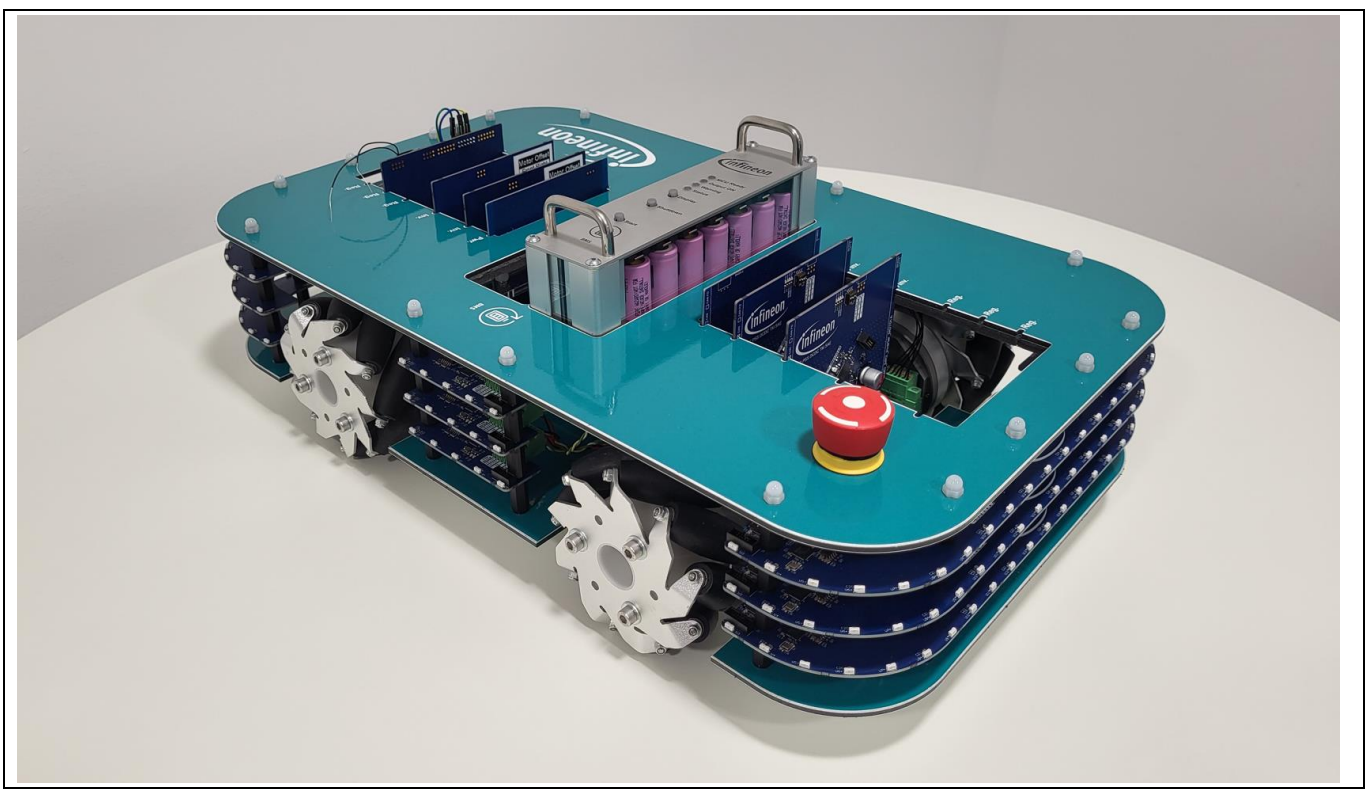

Figure 1 Infineon Mobile Robot (IMR): Isometric view

The IMR is intended to provide a demonstration platform for autonomous service robot functionalities by using Infineon components. This document describes how to use the DEMO\_IMR\_BMSCTRL\_V1 board as the processing unit for all battery management system (BMS) tasks and interface the BMS power board including the following:

#### Infineon Mobile Robot (IMR) battery management control Using DEMO\_IMR\_BMSCTRL\_V1

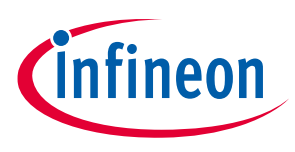

#### Introduction

- Battery monitoring
- Battery balancing
- Estimation of state of charge (SoC)
- Estimation of state of health (SoH)

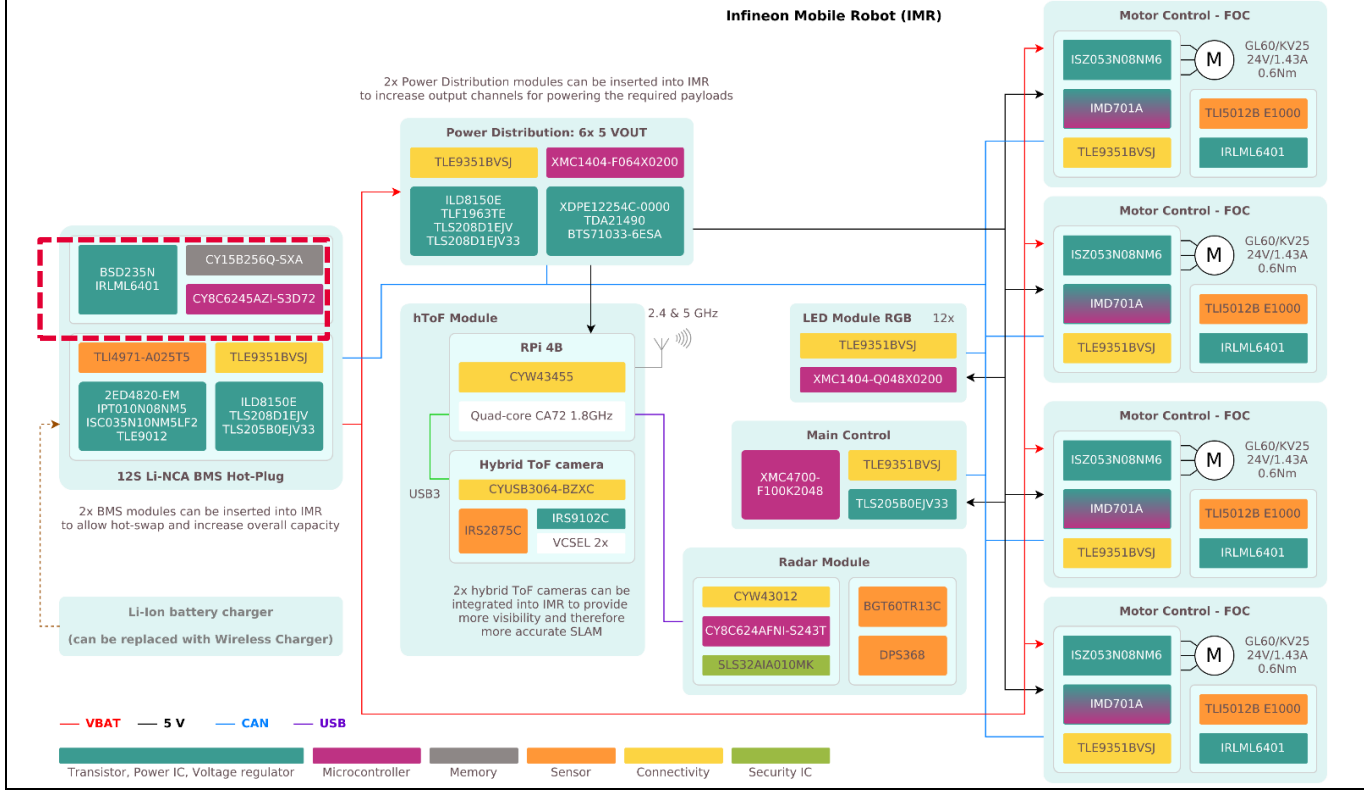

# Figure 2 IMR overview: DEMO\_IMR\_BMSCTRL\_V1 board highlighted in red. Two BMS modules are installed in the IMR to facilitate hot swap and increase the overall capacity.

#### 1.3 DEMO\_IMR\_BMSCTRL\_V1 demo board

The DEMO\_IMR\_BMSCTRL\_V1 board is a modular battery management solution, specifically designed to work with the battery-driven power board for the IMR. The board features a PSoC<sup>™</sup> 6 series Arm<sup>®</sup> Cortex<sup>®</sup>-M4/M0+ MCU performing all necessary tasks including measurements and calculations. It estimates the battery's state of charge (SoC) and state of health (SoH) using measured voltages and currents and display the calculated values on the provided ePaper display.

After combining the board with an appropriate IMR battery power board (i.e., DEMO\_IMR\_BMSPWR\_V1), the complete system is installed vertically into one of the IMR's battery management slots. After installation, all necessary communication is handled via the CAN/CAN FD interface. The board's unique CAN identifier can be set using the onboard DIP switch.

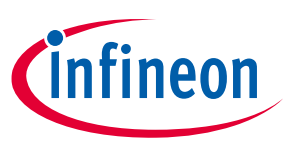

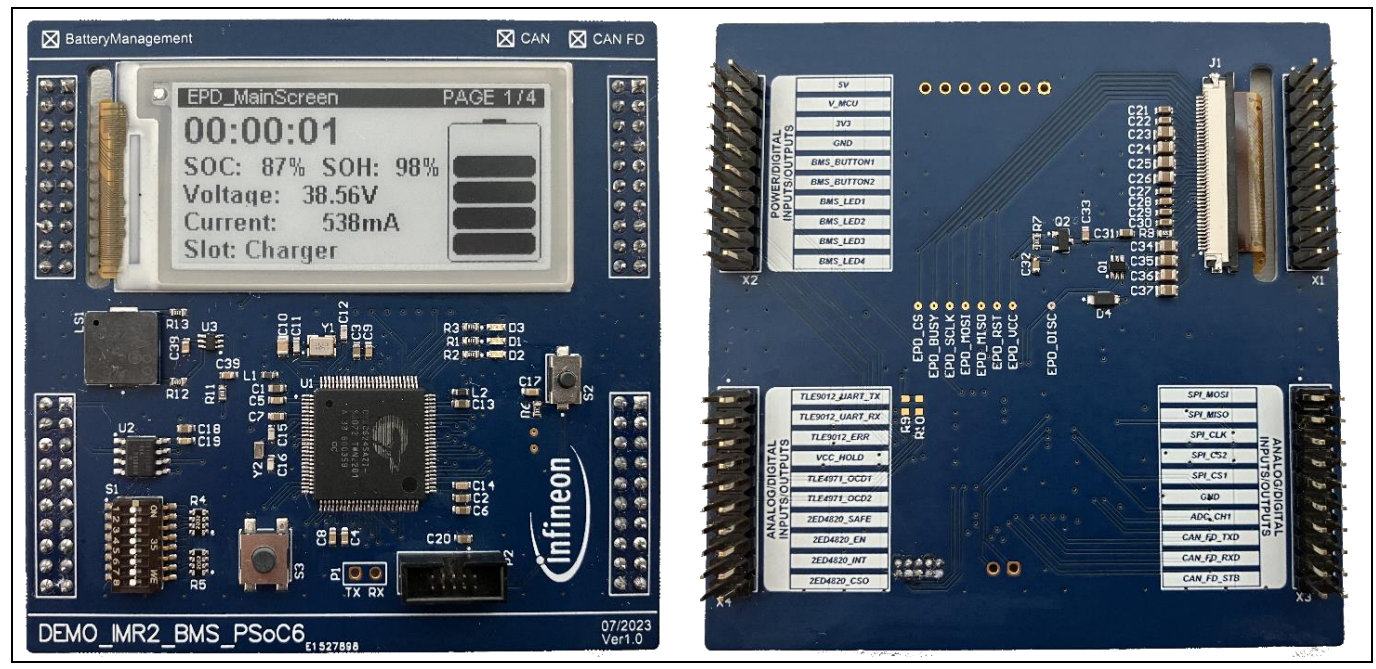

Figure 3 DEMO\_IMR\_BMSCTRL\_V1 board top (left) and bottom (right) view (80 mm x 80 mm)

#### 1.4 Connectors

The DEMO\_IMR\_BMSCTRL\_V1 board provides connectors to support several peripherals, communication protocols, and connections to control the IMR battery power board (DEMO\_IMR\_BMSPWR\_V1). This includes analog, digital, and communication lines for the following:

- Two external BMS buttons
- Four external status LEDs
- SPI serial interface and chip-select lines for two peripherals
- CAN communication lines for an external CAN transceiver
- UART debugging interface
- UART interface for the TLE9012 cell balancing IC
- Additional digital/analog lines for further functionality

In addition to the onboard ePaper display, an additional connector featuring both SPI and I2C interface is available for other displays (e.g., SSD1306). The following schematic shows the four main communication connectors and the debug communication header.

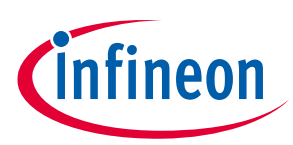

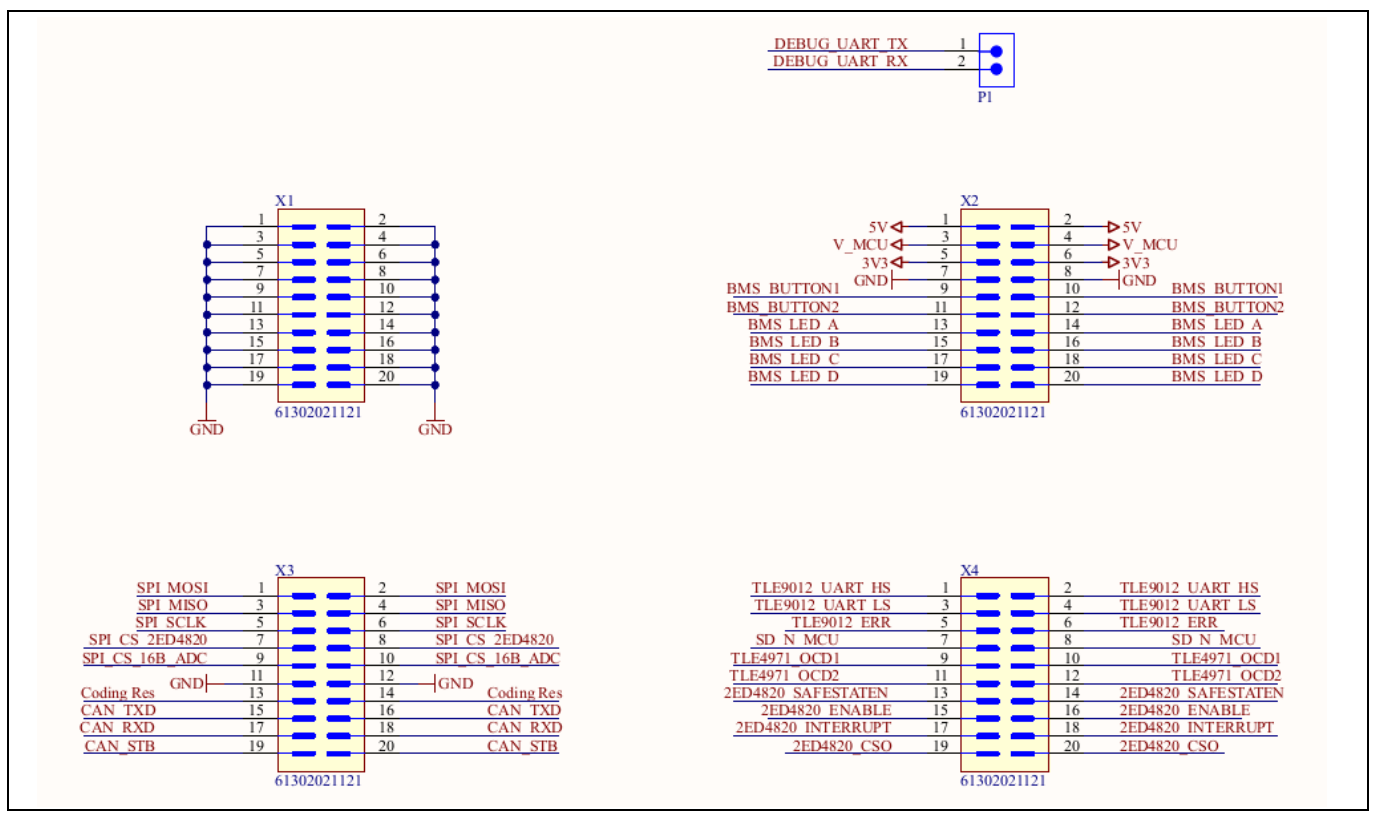

Figure 4 COM\_CommunicationPort.SchDoc - Schematic overview of peripheral connectors

Table 1 shows the connection between connector P1 and the corresponding PSoC<sup>™</sup> 6 MCU pins (UART transmit/receive lines) for the UART debugging interface. See the Quick start guide section for details of how to use this connector.

| Table 2 | Connection between connector P1 and PSoC <sup>™</sup> 6 MCU for UART debugging interface |
|---------|------------------------------------------------------------------------------------------|
|---------|------------------------------------------------------------------------------------------|

| Name          | PSoC™ 6 MCU pin | Function            | Description        |
|---------------|-----------------|---------------------|--------------------|
| DEBUG_UART_TX | P0.3            | Serial debug output | UART transmit line |
| DEBUG_UART_RX | P0.2            | Serial debug input  | UART receive line  |

Table 2 shows the common GND connector (X1) closest to the 40-pin FPC e-display connector; it is therefore chosen without any additional communication lines.

#### Table 3 Connector X1 – Common GND connection

| Name | PSoC™ 6 MCU pin | Function      | Description |
|------|-----------------|---------------|-------------|
| GND  | -               | Signal ground | -           |

Table 3 shows the connection between connector X2 and the corresponding PSoC<sup>™</sup> 6 MCU pins for LEDs and buttons control. Additionally, both 5 V and 3.3 V are placed on the connector to supply any microcontrollers. The V\_MCU line is used to set the digital supply voltage for peripherals on externally connected boards (the BMS power board in this case). The selected voltage for the PSoC<sup>™</sup> 6 MCU is 3.3 V; V\_MCU is also routed to that voltage level. The 5 V supply is unused.

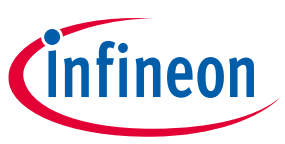

| conne       | ction           |                     | · ·                                          |
|-------------|-----------------|---------------------|----------------------------------------------|
| Name        | PSoC™ 6 MCU pin | Function            | Description                                  |
| 5 V         | -               | Signal power input  | 5 V DC power input                           |
| V_MCU       | -               | Signal power output | Peripheral power<br>selector (selected: 3V3) |
| 3V3         | -               | Signal power input  | 3.3 V DC power input                         |
| GND         | -               | Signal ground       | -                                            |
| BMS_BUTTON1 | P7.1            | Digital input/ERU   | Digital ERU button input                     |
| BMS_BUTTON2 | P7.0            | Digital input/ERU   | Digital ERU button input                     |
| BMS_LED_A   | P10.5           | Digital output      | Digital status LED output                    |
| BMS_LED_B   | P7.7            | Digital output      | Digital status LED output                    |
| BMS_LED_C   | P7.6            | Digital output      | Digital status LED output                    |
| BMS_LED_D   | P7.5            | Digital output      | Digital status LED output                    |

Connection between connector X2 and PSoC<sup>™</sup> 6 MCU for BMS control/indicator and power Table 4

Table 4 shows the connection between connector X3 and the corresponding PSoC<sup>™</sup> 6 MCU pins for SPI and CAN serial interface lines. Additionally, this connector has an analog input that lets the system detect the hardware that the BMS is currently inserted in. The SPI interface has two Chip Select (CS) lines, which are currently used communication with the following:

- 2ED4820 high-side gate driver •
- 16-bit ADC for current and load voltage measurements

Table 5 Connection between connector X3 and PSoC<sup>™</sup> 6 MCU for the serial communication PSoC<sup>™</sup> 6 MCU pin Description Name Function SPI\_MOSI P11.0 SPI MOSI SPI master out; slave in SPI master in; slave out SPI\_MISO P11.1 SPI MISO SPI\_SCLK SPI SCLK SPI clock P11.2 SPI\_CS\_2ED4820 P11.4 **SPI Chip Select** SPI 2ED4820 Chip Select SPI\_CS\_16B\_ADC **SPI Chip Select** SPI MCP3465 Chip Select P11.3 Signal ground GND \_ Analog slot detection Coding\_Res P10.7 Analog input CAN\_TXD P5.1 CAN output CAN transmit line CAN\_RXD P5.0 CAN input CAN receive line CAN\_STB P5.6 **Digital output Optional CAN standby** 

Table 5 shows the connection between connector X4 and the corresponding PSoC<sup>™</sup> 6 MCU pins for serial communication lines to the following external components on IMR battery power board:

- Main UART communication interface for the TLE9012 battery balancing IC
- Auxiliary digital and analog inputs/outputs for the TLE4971 current sensor and 2ED4820 high-side gate driver

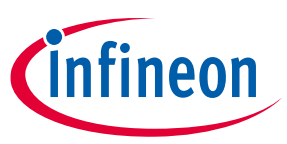

| auxiliary          | inputs/outputs  |                |                                            |
|--------------------|-----------------|----------------|--------------------------------------------|
| Name               | PSoC™ 6 MCU pin | Function       | Description                                |
| TLE9012_UART_HS    | P6.0            | UART HS        | UART TLE9012 HS line                       |
| TLE9012_UART_LS    | P6.1            | UART LS        | UART TLE9012 LS line                       |
| TLE9012_ERR        | P6.5            | Digital input  | TLE9012 error output                       |
| SD_N_MCU           | P8.3            | Digital output | Power Stay-on output                       |
| TLE4971_OCD1       | P8.0            | Digital input  | TLE4971 over-current<br>detection output 1 |
| TLE4971_OCD2       | P8.1            | Digital input  | TLE4971 over-current<br>detection output 2 |
| 2ED4820_SAFESTATEN | P7.2            | Digital output | 2ED4820 safe state<br>enable output        |
| 2ED4820_ENABLE     | P7.4            | Digital output | 2ED4820 enable output                      |
| 2ED4820_INTERRUPT  | P7.3            | Digital input  | 2ED4820 error flag<br>output               |
| 2ED4820_CSO        | P10.6           | Analog input   | 2ED4820 current analog<br>output           |

Table 6 Connection between connector X4 and PSoC<sup>™</sup> 6 MCU for the serial communication and

In addition to the ePaper display on the board, an additional optional connector (J2) supports an external I2C or SPI TFT display (e.g., SSD1306). The connector is supplied via the 3V3 voltage supplied input.

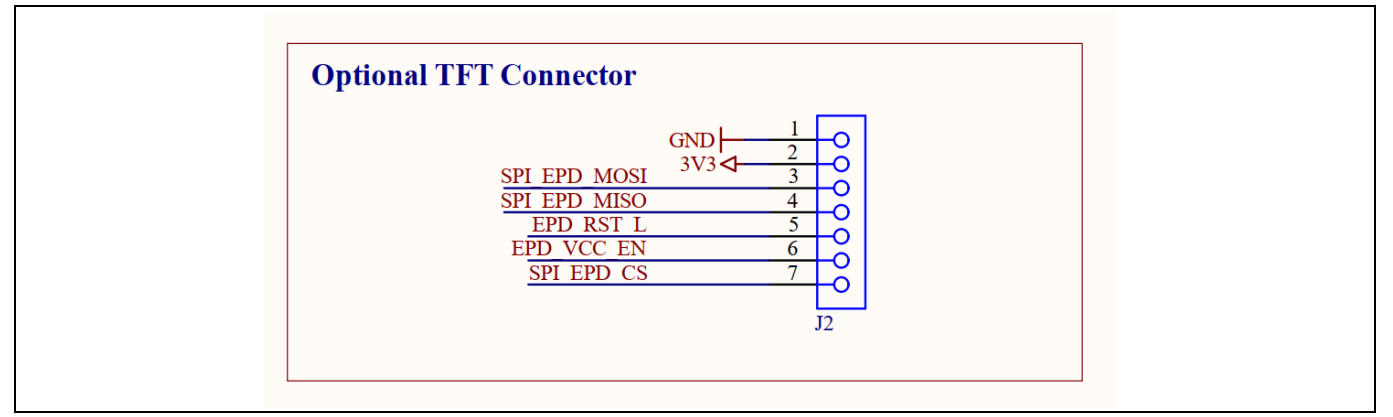

Figure 5 COM\_CommunicationPort.SchDoc - Optional TFT connector

P9.3

Introduction

SPI\_EPD\_CS

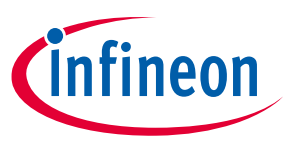

OLED Chip Select (CS)

#### Connection between connector J2 and PSoC<sup>™</sup> 6 MCU – Optional TFT connector for I2C Table 7 display (e.g., SSD1306) PSoC<sup>™</sup> 6 MCU pin Description Function Function GND Signal ground \_ 3V3 Signal power Regulated 3.3 V DC \_ supply SPI MOSI/I2C SCL SPI MOSI SPI\_EPD\_MOSI P9.0 SPI\_EPD\_MISO P9.1 SPI MISO SPI MISO/I2C SDA EPD\_RST\_L P10.4 **Digital output** OLED Reset (RST) EPD\_VCC\_EN P12.0 **Digital output** OLED Data Comm. (DC)

SPI CS

Hardware

#### 2 Hardware

This chapter describes the most important functional parts of the board hardware. See the Appendix for full schematics, including microcontroller schematics and overview.

#### 2.1 Piezo-electric buzzer circuit

To provide audio feedback, a Piezo-electric sounder and necessary auxiliary components are provided. This provides audio feedback on the following events:

- End of charging
- Low-voltage warning
- Overcurrent warning
- Overtemperature warning

The speaker can be controlled using one of the PSoC<sup>™</sup> 6 MCU's digital outputs.

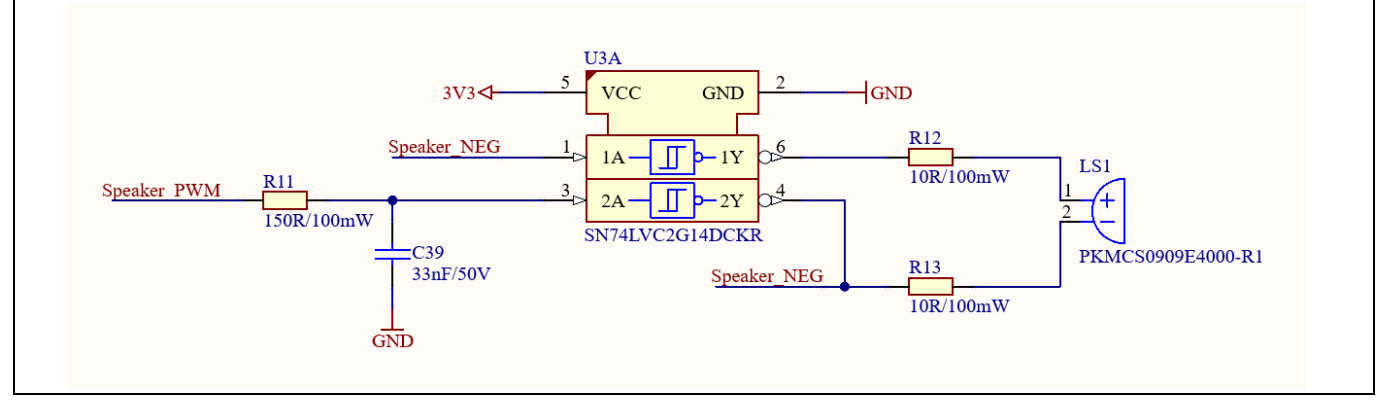

Figure 6 Piezo-electric buzzer circuitry including auxiliary components

#### 2.2 Serial F-RAM memory circuit

The CY15B256Q 256 Kb nonvolatile memory based on an advanced ferroelectric process performs reads and writes similar to a RAM. It provides reliable data retention for 121 years while eliminating the complexities, overhead, and system-level reliability problems of serial flash, EEPROM, and other nonvolatile memories. Unlike serial flash and EEPROM, CY15B256Q performs write operations at bus speed without write delays. Data is written to the memory array immediately after each byte is successfully transferred to the device [1].

In this application, the CY15B256Q device is used to store the measured individual cell voltages and overall current values for further calculation of SoC and estimation of SoH. The chip provides an SPI interface, which is directly connected to one of the PSoC<sup>™</sup> 6 MCU's peripheral SPI blocks. In addition to the common lines for SPI communication, additional pins are provided:

- Write Protect (WP) pin: Input that prevents write operations; can be used to prevent unwanted changes to the Status Register
- HOLD pin: Input and can be used by the host CPU to determine if it must interrupt a memory operation for another task temporarily

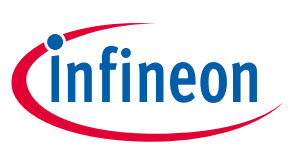

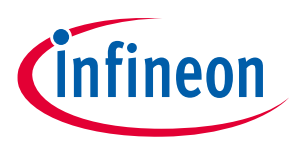

#### Hardware

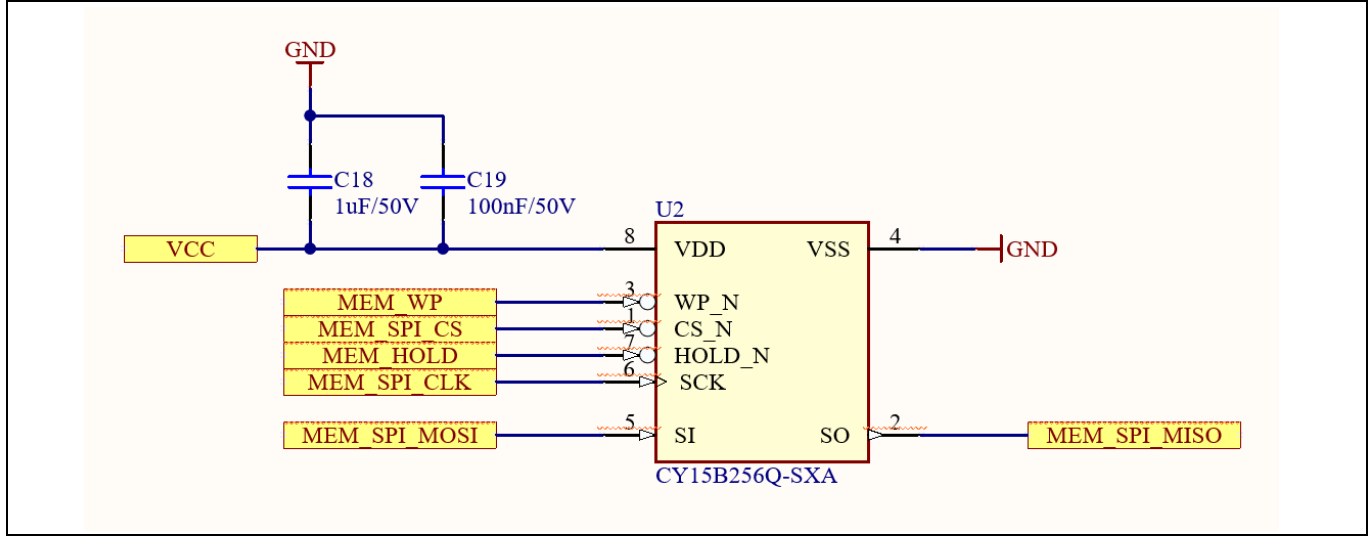

Figure 7 CY15B256Q automotive serial F-RAM circuit (256 Kb) interfaced via SPI

#### 2.3 ePaper display circuitry

The board has an ePaper display to display all necessary information and BMS status, including the last BMS state even when the system is powered off. The display is powered up directly from the microcontroller via IRLML6401 P-channel MOSFET. Necessary discharge lines are driven via the BSD235 dual-package switch. The connector is a 40-pin FPC connected to various auxiliary components. As a reference, the E-ink Display Shield Board (CY8CKIT-028-EPD) is used for auxiliary components and communication lines.

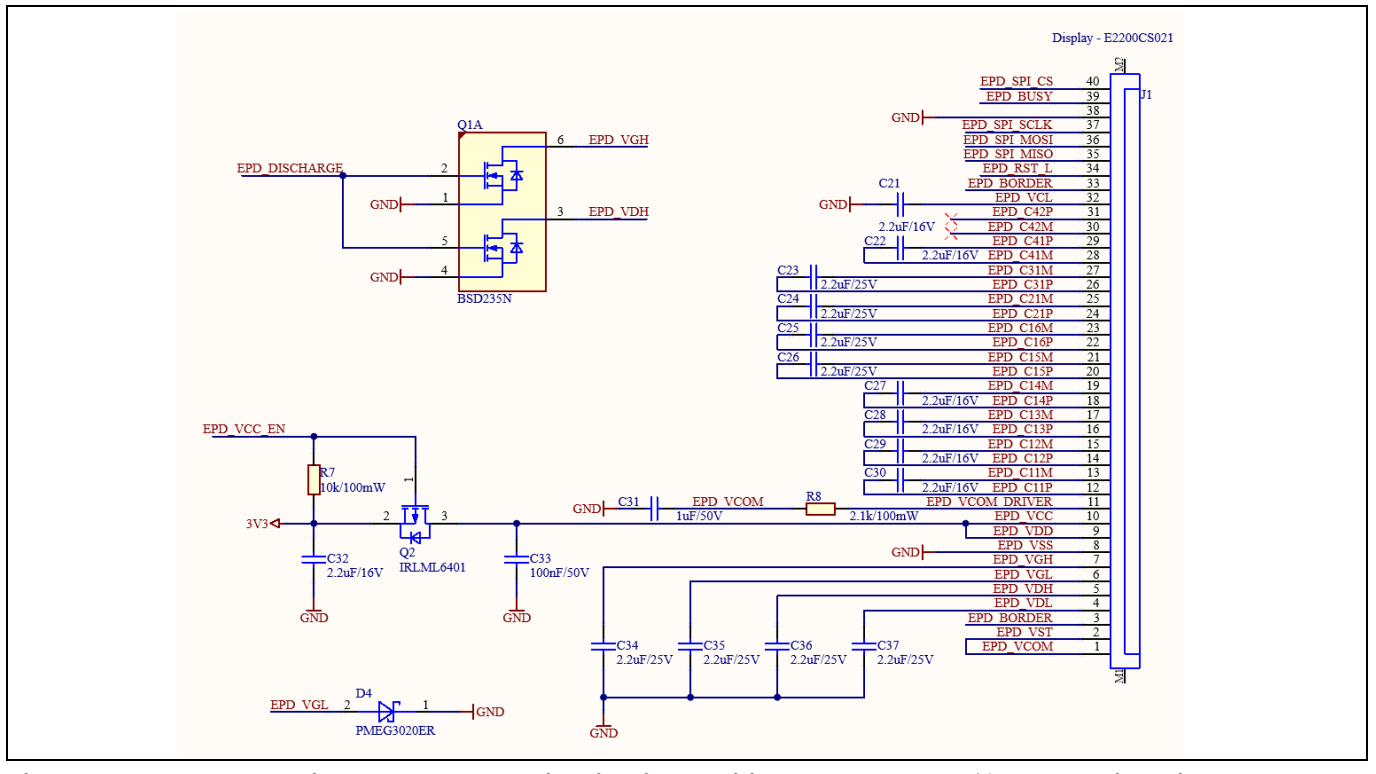

Figure 8 ePaper display connector circuit with auxiliary components (for Pervasive Displays E2200CS021)

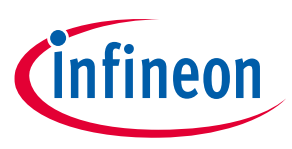

Hardware

#### 2.4 CAN unique identification circuit

To identify each board interfaced via CAN bus uniquely, a DIP switch is implemented. Each pin is pulled up via a 20 k $\Omega$  resistor and therefore provides an inverted logic that must be considered when reading the pin via the PSoC<sup>TM</sup> 6 MCU.

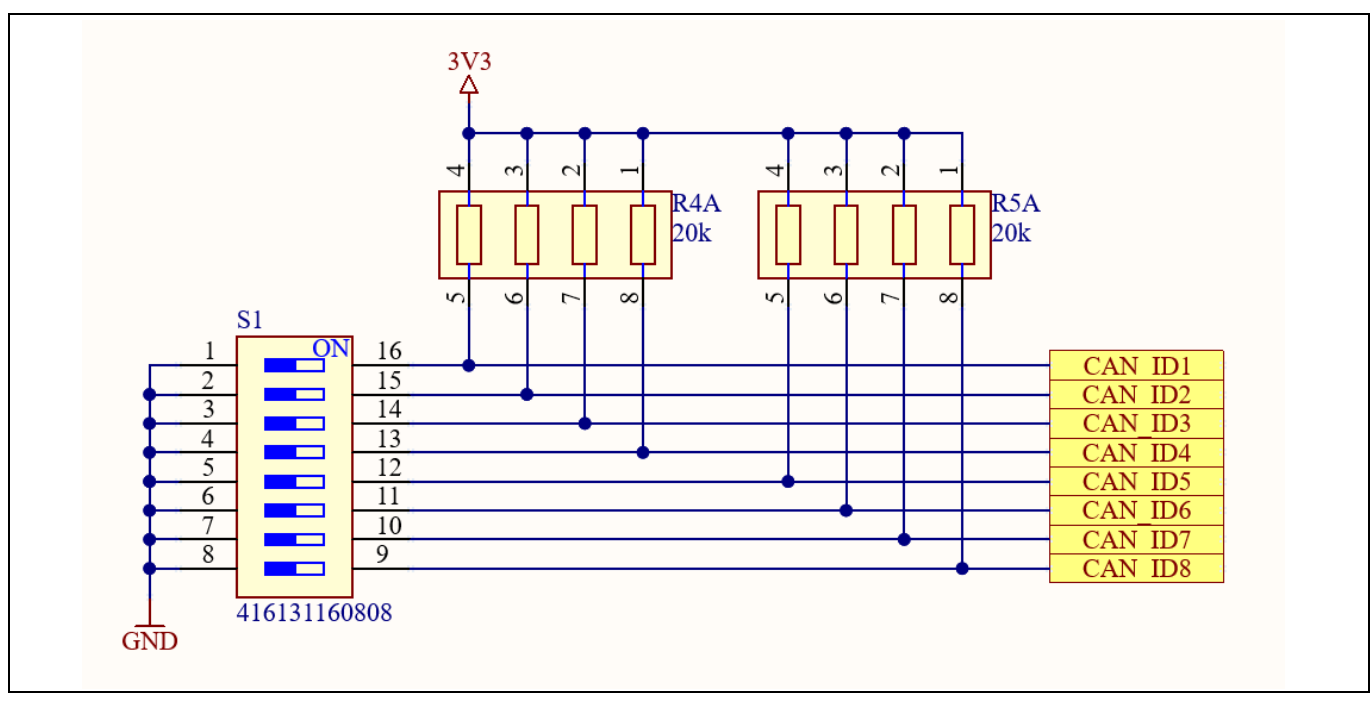

Figure 9 CAN node identification circuit including 8-pin DIP switch

Each switch is connected to a CAN\_ID pin of the PSoC<sup>™</sup> 6 MCU to individually set up to 255 devices on the same CAN/CAN FD bus. Table 8 shows each DIP switch pin and the corresponding PSoC<sup>™</sup> 6 MCU pin for reference, as well as the decimal value assigned to the pin. When pulled up to 3.3 V, the pins follow an inverted logic: the OFF state on the DIP switch represents a logic HIGH on the PSoC<sup>™</sup> 6 MCU pin and vice versa.

| CAN ID bit                     | ID10 | ID9 | ID8 | ID7            | ID6  | ID5  | ID4  | ID3  | ID2  | ID1  | ID0            |
|--------------------------------|------|-----|-----|----------------|------|------|------|------|------|------|----------------|
| DIP switch                     | N/A  | N/A | N/A | Pin 8<br>(MSB) | 7    | 6    | 5    | 4    | 3    | 2    | Pin 1<br>(LSB) |
| PSoC <sup>™</sup> 6 MCU<br>pin | -    | -   | -   | P3.1           | P3.0 | P2.7 | P2.6 | P2.1 | P2.0 | P0.5 | P0.4           |
| BMS control<br>CAN ID          | 0    | 0   | 0   | 0              | 0    | 1    | 1    | 1    | 1    | 0    | BMS[0]         |

| Table 8 | DIP Switch S1 – CAN node identifier logic and pin assignment |
|---------|--------------------------------------------------------------|
|---------|--------------------------------------------------------------|

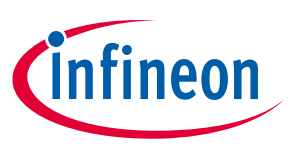

Firmware

#### 3 Firmware

This section introduces the environment of PSoC<sup>™</sup> MCUs and the software interfaces used for communication with the BMS.

#### 3.1 **PSoC™ MCU**

The PSoC<sup>™</sup> 6 family is built on an ultra-low-power architecture and the MCUs feature low-power design techniques that are ideal for battery-powered applications. The dual-core Arm<sup>®</sup> Cortex<sup>®</sup>-M4 and Cortex<sup>®</sup>-M0+ architecture lets designers optimize for power and performance simultaneously. Using its dual cores combined with configurable memory and peripheral protection units, the PSoC<sup>™</sup> 6 MCU delivers the highest level of protection defined by the Platform Security Architecture (PSA) from Arm<sup>®</sup> [2].

The CY8C6245AZI-S3D72 device in a 100-pin TQFP100 package supports both a 150 MHz Cortex<sup>®</sup>-M4F and a 100 MHz Cortex<sup>®</sup>-M0+ and has 512 KB application flash and 256 KB of SRAM. This device provides programmable power control inside the largest available package with the most I/O pins available for this device family.

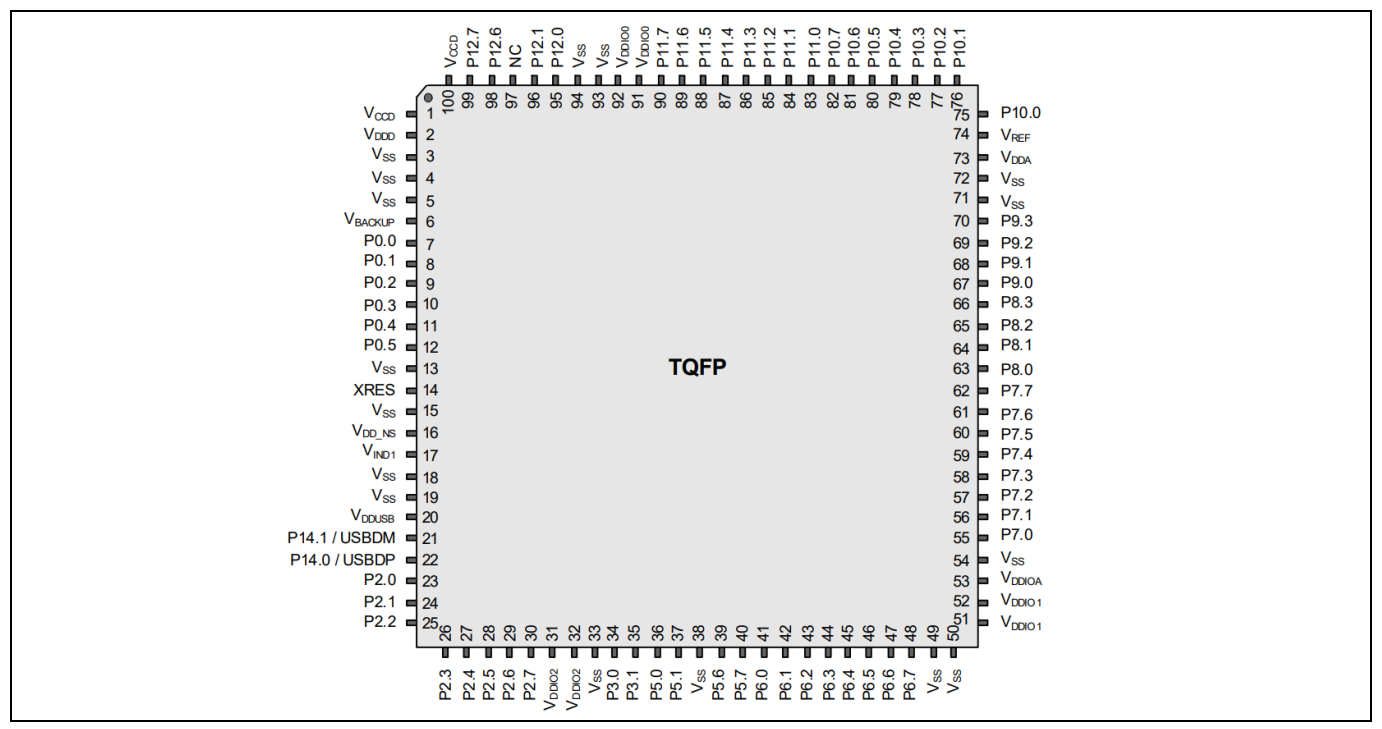

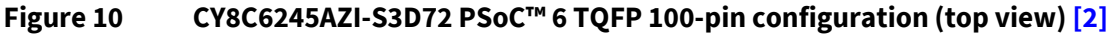

#### **3.2** Firmware description and flowcharts

Will be updated in further versions.

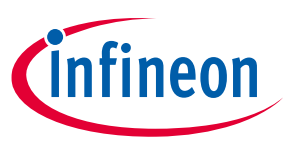

Firmware

#### 3.2.1 CAN message structure

Each CAN message follows the standardized CAN protocol (see Figure 11). In general, each message consists of a unique identifier describing the recipient (11 bits) followed by the data bytes (0 – 64 bits). Bits such as Start of Frame, stuff bits, Data Length Code (DLC), and checksums are included [3].

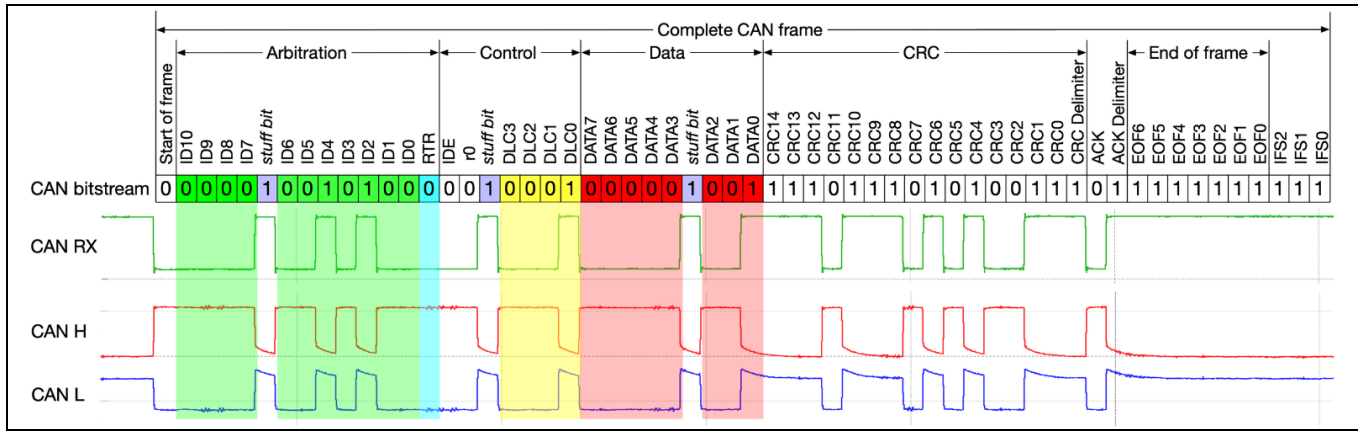

Figure 11 CAN bus frame, including stuff bits, correct CRC, and inter-frame spacing [3]

In the case of the CAN identifier (Arbitration), only 8 bits are used in the IMR to specify the type and specific number of the board (**ID0** to **ID7**). The remaining 3 bits (**ID8** to **ID10**) remain on their original level (logic LOW). For the data frames, **Byte 1** always corresponds to the byte that is transmitted/received first, followed by the other bytes from the same CAN transmission. To distinguish between different hardware on the IMR, each type of board is classified via a specific CAN ID range and therefore reserving a certain address region. Depending on the type of board, specific CAN ID bits can be set differently to differentiate boards from the same type.

A total of eight data bytes can be transmitted in a single CAN message. The CAN communication setup on the IMR consists of a single byte containing the target command, followed by the CAN message sender ID (1 byte), and then up to of six data bytes—see the following table.

|             | Byte 1  | Byte 2    | Byte 3    | Byte 4 | Byte 5 | Byte 6 | Byte 7 | Byte 8 |
|-------------|---------|-----------|-----------|--------|--------|--------|--------|--------|
| CAN message | Command | Sender ID | Data[6:0] |        |        |        |        |        |

Table 9 IMR CAN message data structure overview

Table 9 shows the CAN messages to and from the DEMO\_IMR\_BMSCTRL\_V1 board with their respective command bytes. The commands are currently reserved for their future purpose.

|          |        |              | -      |        |        |        |        |        |             |
|----------|--------|--------------|--------|--------|--------|--------|--------|--------|-------------|
|          | Byte 1 | Byte 2       | Byte 3 | Byte 4 | Byte 5 | Byte 6 | Byte 7 | Byte 8 | Description |
| Reserved | 0xB0   | Sender<br>ID | N/A    | N/A    | N/A    | N/A    | N/A    | N/A    | Reserved    |
| Reserved | 0xB1   | Sender<br>ID | N/A    | N/A    | N/A    | N/A    | N/A    | N/A    | Reserved    |
| Reserved | 0xB2   | Sender<br>ID | N/A    | N/A    | N/A    | N/A    | N/A    | N/A    | Reserved    |
| Reserved | 0xB3   | Sender<br>ID | N/A    | N/A    | N/A    | N/A    | N/A    | N/A    | Reserved    |

Table 10 IMR BMS CAN message command overview

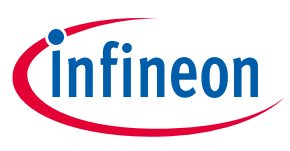

Quick start guide

### 4 Quick start guide

This section helps you get started with using the board as a battery management module for the Infineon Mobile Robot. Later chapters describe how to program and debug the hardware, and set up the hardware for CAN communication. These sections also describe the relevant buttons, LEDs, and interfaces.

#### 4.1 Software deployment and debugging

The firmware controlling this demo board is developed using ModusToolbox<sup>™</sup> Software, a collection of easy-touse libraries and tools enabling rapid development with Infineon MCUs. Programming and debugging are carried out via the MiniProg4 program and debug kit (CY8CKIT-005). The DEMO\_IMR\_BMSCTR,L\_V1 board is connected to the debug probe using the smaller 1.27 mm pitch ribbon cable and the 10-pin box header P2. Larger connector pins are used only if additional UART is necessary. The debug probe can be used both isolated (default) and non-isolated when using appropriate software such as CYPRESS<sup>™</sup> Programmer.

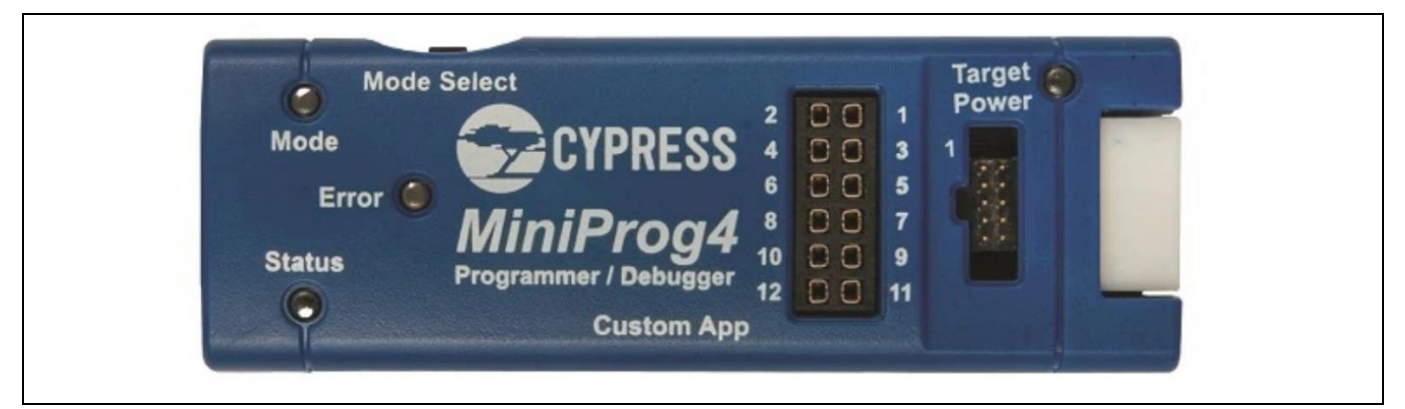

Figure 12 MiniProg4 Program and Debug Kit (CY8CKIT-005)

The project is created within ModusToolbox<sup>™</sup>. This project contains the device definition, settings, and source files required to compile and build the executable code. You can then download the executable into the flash program memory of the PSoC<sup>™</sup> 6 MCU.

#### 1. Select File > Import > General > Existing Projects into Workspace to import the ModusToolbox<sup>™</sup> project.

| Import                                                                                                    | _ | × |
|----------------------------------------------------------------------------------------------------|---|---|
| Select<br>Create new projects from an archive file or directory.                                                                                                    |   | 2 |
| Select an import wizard:                                                                                                    |   |   |
| type filter text                                                                                                    |   |   |
| v 🗁 General                                                                                                    |   |   |
| Archive File     Sector Sector S |   |   |
| Existing Projects into Workspace                                                                                                    |   |   |
| Preferences                                                                                                    |   |   |
| 📮 Projects from Folder or Archive                                                                                                    |   |   |
| > 🗁 C/C++                                                                                                    |   |   |

Figure 13 Eclipse IDE for ModusToolbox™ import window

Note the project contents in the Project Explorer tab. Each CPU core owns its own sub-project inside the IDE with separate *main.c* files.

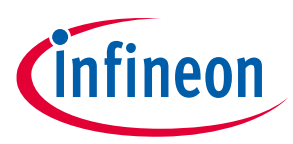

#### Quick start guide

| ✓ is > IMR_SW_PSoC6_BatteryManagement [IMR_SW_PSoC6_BatteryManagement master ↓17]                     |          |
|----------------------------------------------------------------------------------------------------|----------|
| > 🖑 Binaries                                                                                          |          |
| > 🝙 bsps                                                                                              |          |
| > 🗁 build                                                                                             |          |
| > 🔓 shared                                                                                            |          |
| > 🕞 templates                                                                                         |          |
| > 歸 > IMR_SW_PSoC6_BatteryManagement.proj_cm0p (in proj_cm0p) [IMR_SW_PSoC6_BatteryMan                | agement  |
| > 歸 > IMR_SW_PSoC6_BatteryManagement.proj_cm4 (in proj_cm4) [IMR_SW_PSoC6_BatteryManagement.proj_cm4] | ement mi |
| 🔓 common_app.mk                                                                                       |          |
| 🔓 common.mk                                                                                           |          |
| 🗎 library-manager.log                                                                                 |          |
| 🗟 LICENSE                                                                                             |          |
| 🕼 Makefile                                                                                            |          |
| 🕞 README.md                                                                                           |          |

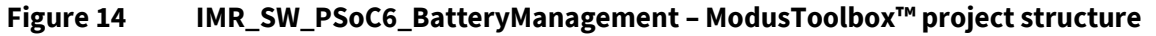

- 2. Use the **Library Manager** and **Device Configurator** links in the Quick Panel to configure the libraries and pin configurations.
- 3. Select Build Application to compile the firmware.
- 4. Select Generate Launches to apply the imported firmware to the board.
- 5. Select the Debug option to program the firmware.

The IDE shows the debug screen, where you can launch and debug the program.

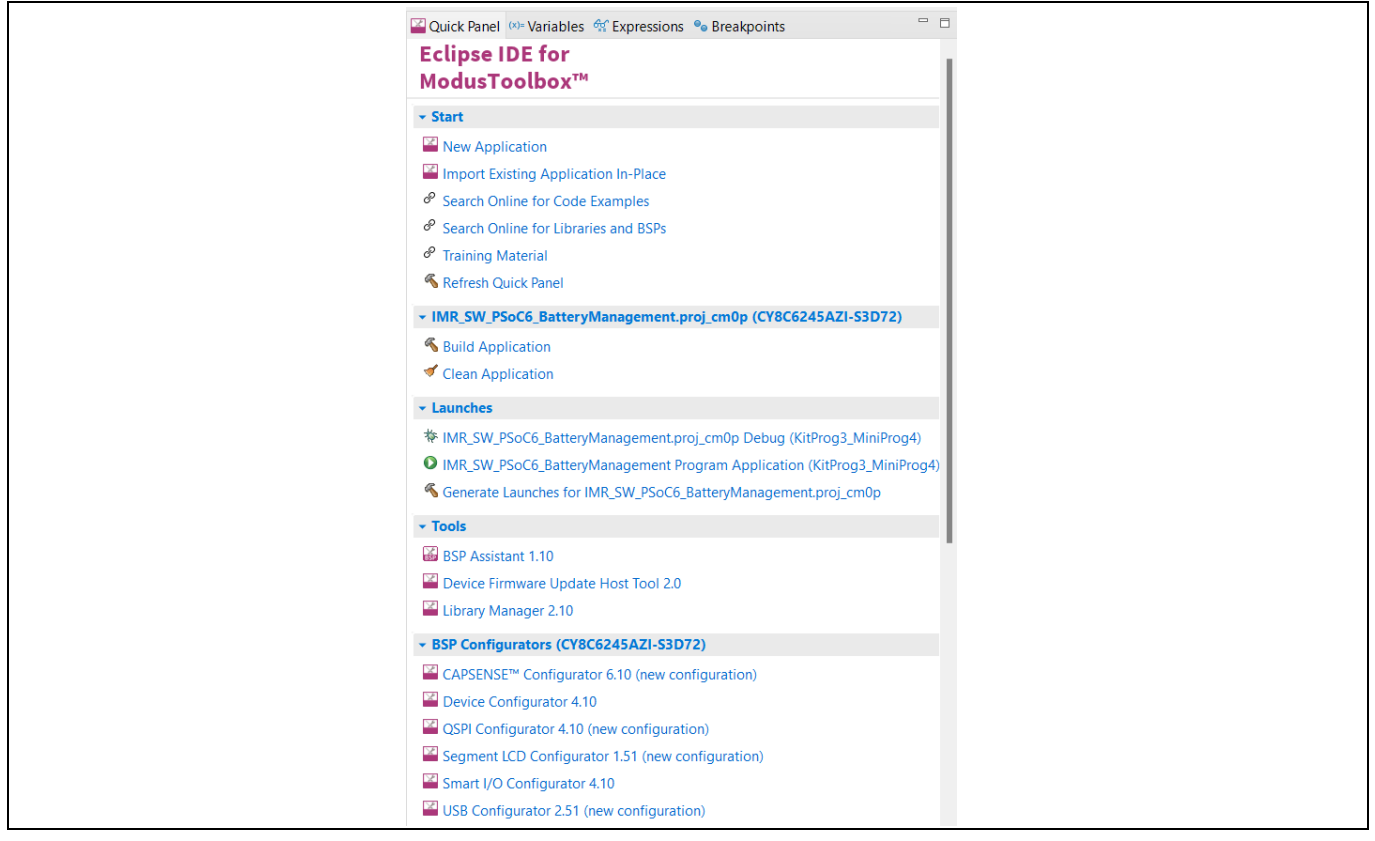

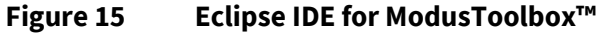

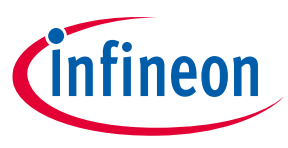

#### 4.2 Debugging using onboard UART communication

Additional debugging can be performed using the designated debugging header (P1) on the board. The header provides both RX and TX lines for standalone UART communication. The header can easily be interfaced using the MiniProg4 already used for flashing the board. The debugger provides all necessary pins (pins 6 and 8) to connect with the debugging header.

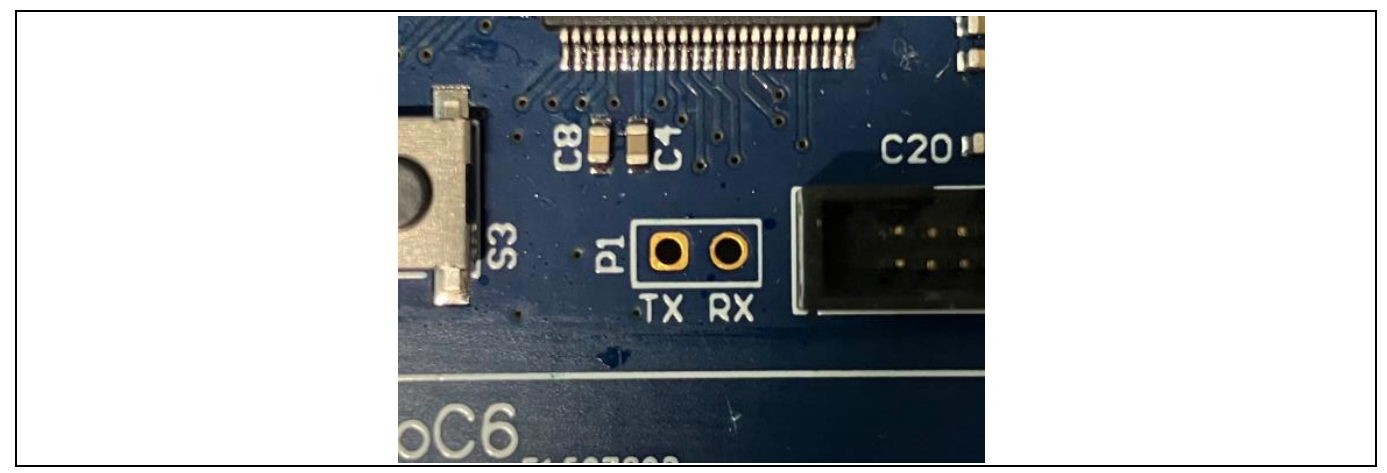

Figure 16 UART debugging connector P1 interfaced using MiniProg4

Use your favorite serial terminal (such as PuTTY or hterm) to read the received debugging messages. You can also use the built-in serial terminal (**Window** > **Show View** > **Other...** > **Terminal** > **Terminal** within the IDE).

|              |  |    |      |          |     |            | X |
|--------------|--|----|------|----------|-----|------------|---|
| P Terminal 🛛 |  | 44 | e 14 | to G. 51 | Đ Ď | <i>§</i> - |   |
|              |  |    |      |          |     |            |   |
|              |  |    |      |          |     |            |   |
|              |  |    |      |          |     |            |   |
|              |  |    |      |          |     |            |   |
|              |  |    |      |          |     |            |   |
|              |  |    |      |          |     |            |   |
|              |  |    |      |          |     |            |   |
|              |  |    |      |          |     |            |   |
|              |  |    |      |          |     |            |   |
|              |  |    |      |          |     |            |   |
|              |  |    |      |          |     |            |   |
|              |  |    |      |          |     |            |   |
|              |  |    |      |          |     |            |   |
|              |  |    |      |          |     |            |   |
|              |  |    |      |          |     |            |   |
|              |  |    |      |          |     |            |   |
|              |  |    |      |          |     |            |   |

Figure 17 UART debugging connector P1 interfaced using MiniProg4

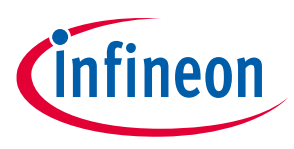

#### 4.3 Setting the CAN node identification

After flashing the board with the firmware, you need to set the board's CAN node unique identification by using the 8-pin DIP switch S1. See the Hardware section.

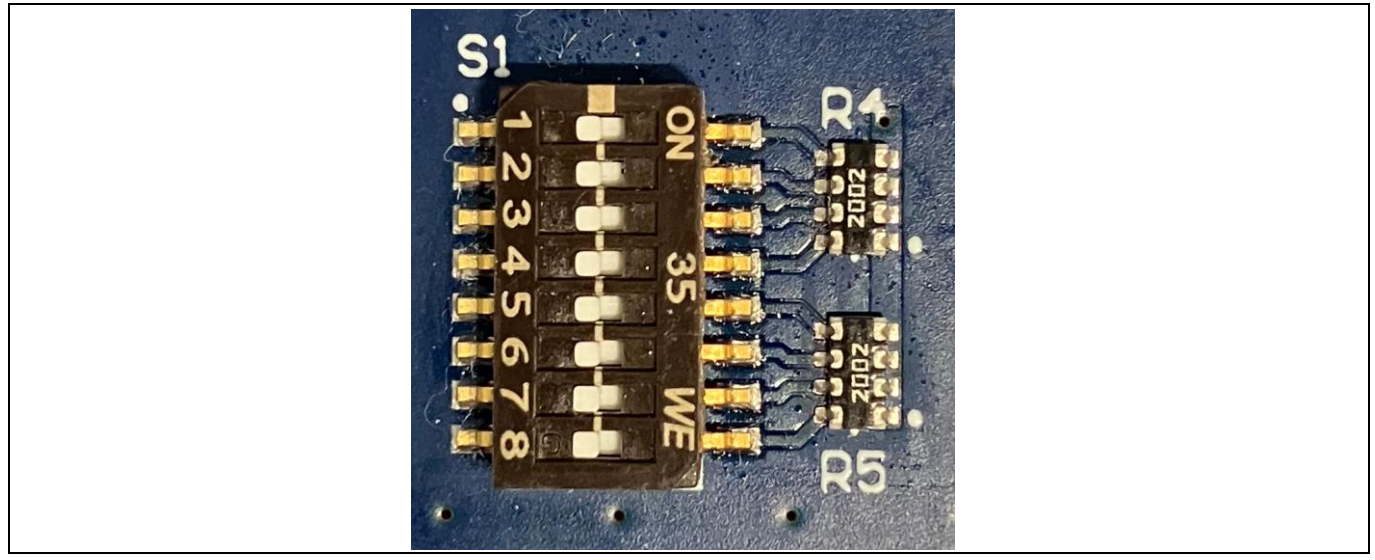

Figure 18 DIP switch to set unique CAN node ID for the board

**Example:** This example describes the result of the following switch position on the CAN node identifier module.

| DIP switch      | Pin 8 - | Pin 7 | Pin 6 | Pin 5 | Pin 4 | Pin 3 | Pin 2 | Pin 1 - |
|-----------------|---------|-------|-------|-------|-------|-------|-------|---------|
|                 | MSB     |       |       |       |       |       |       | LSB     |
| Switch position | -       | -     | -     | -     | -     | -     | -     | OFF     |
| BMS[0]          | -       | -     | -     | -     | -     | -     | -     | 0       |

#### Table 11DIP Switch S1 - CAN node identifier example

This example DIP switch configuration sets the CAN node identifier for the DEMO\_IMR\_BMSCTRL\_V1 board as **60 (DEC)** or **0x3C (HEX)**. This value is based on the board's CAN mask (see Table 5) and the selected switches shown in the table above. This identifier helps other boards present to communicate with the DEMO\_IMR\_BMSCTRL\_V1 board through CAN messages.

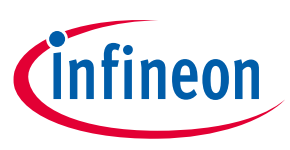

#### 4.4 BMS control buttons and LEDs

The board provides the following onboard buttons and LEDs (on the top of the system to be easily visible and reachable) to interface BMS functions without using onboard CAN communication.

- **Start:** Long-press the button until the MCU Ready LED glows. This powers the system on and enables all functions.
- **Shutdown:** Press this button to make the system disengage the output power supply and turn off the system completely when ready
- Display: Display the next available page on the ePaper display

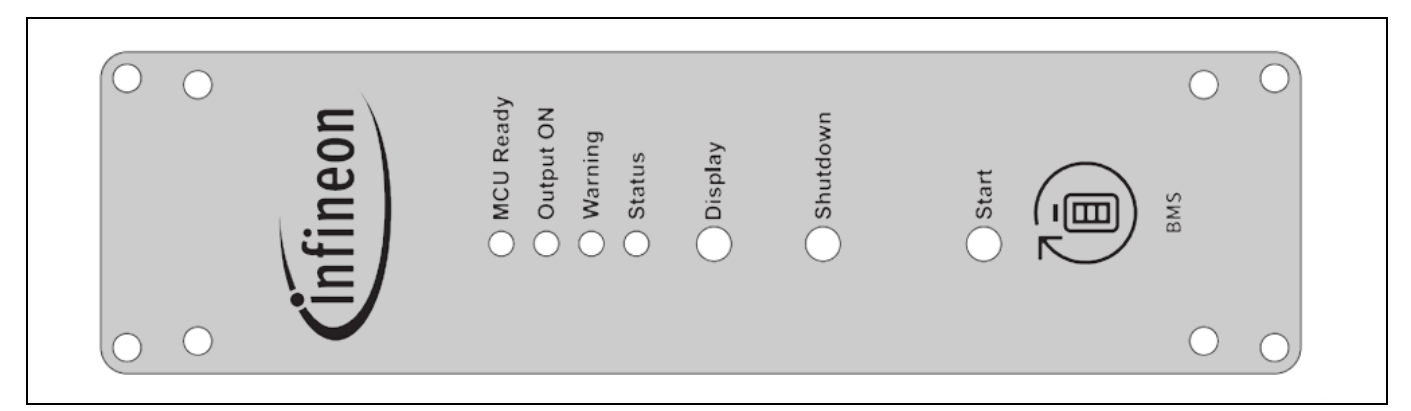

Figure 19 Top view of IMR BMS controls and indicators

The following LEDs are provided indicate the current system status:

- **MCU Ready:** Indicates whether the system is currently powered. Press the **Start** button to display the current status:
  - LED ON: System powered on
  - LED blinking: Shutdown sequence active
  - LED OFF: System powered off
- **Output ON:** Shows the status of the controlled system output. Indicates whether the system was able to turn on the output successfully:
  - LED ON: Output active
  - LED blinking: Pre-charge sequence active
  - LED OFF: Output not active
- Warning: Indicates whether a system error is detected, such as pre-charge failure:
  - LED ON: System error detected
  - *LED blinking:* Not applicable
  - LED OFF: No system error
- Status: Indicates the communication with the target system:
  - LED ON: Communication active
  - LED blinking: Not applicable
  - LED OFF: Communication not active

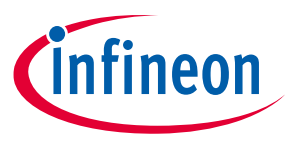

Quick start guide

#### 4.5 Charging and discharging using the BMS interfacing board

This section describes how to charge and discharge the BMS system (BMS power board and BMS controller board). To interface the system, the BMS motherboard (DEMO\_IMR\_BMS\_MOBO\_V1) with the corresponding onboard resistor settings must be set.

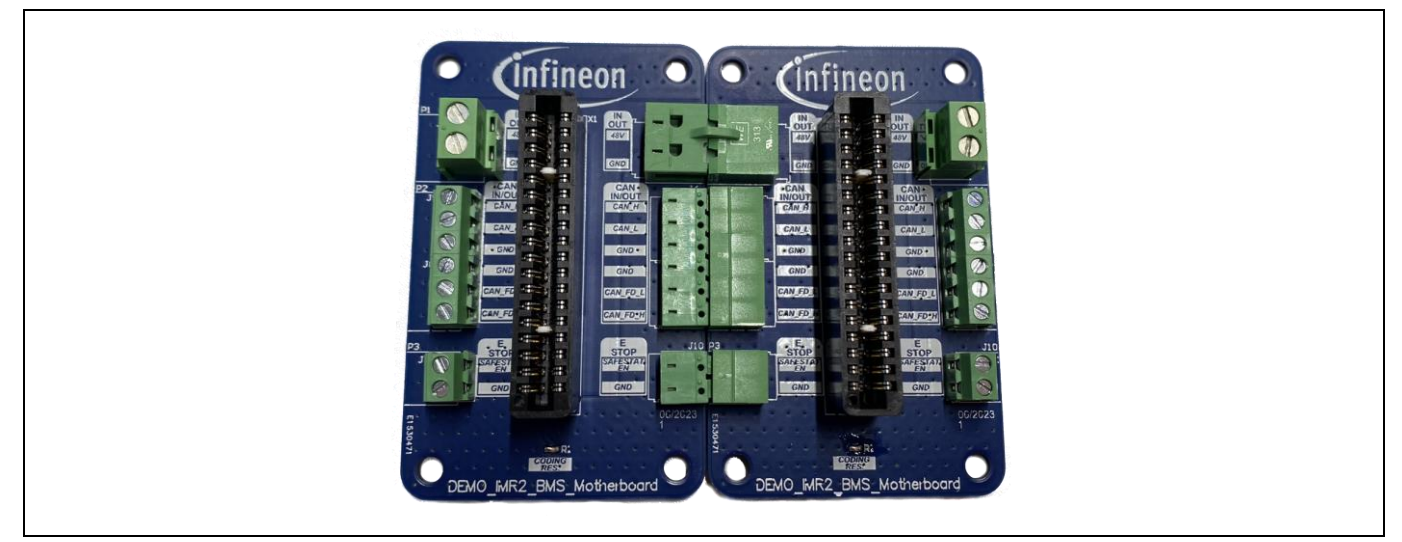

Figure 20 DEMO\_IMR\_BMS\_MOBO\_L\_V1 and DEMO\_IMR\_BMS\_MOBO\_R\_V1 board in IMR

To use the system as a standalone power supply solution for your application, the BMS motherboard must be configured with the resistor  $R1 = 10 \text{ k}\Omega$ . This allows the system to detect if the inserted slot is designed to charge or discharge the BMS. In the image below, both interface cards can be seen in the IMR in the discharging configuration. After inserting the system into the slot, it can be powered-on using the **Start** button; after a successful initialization, the IMR is powered up.

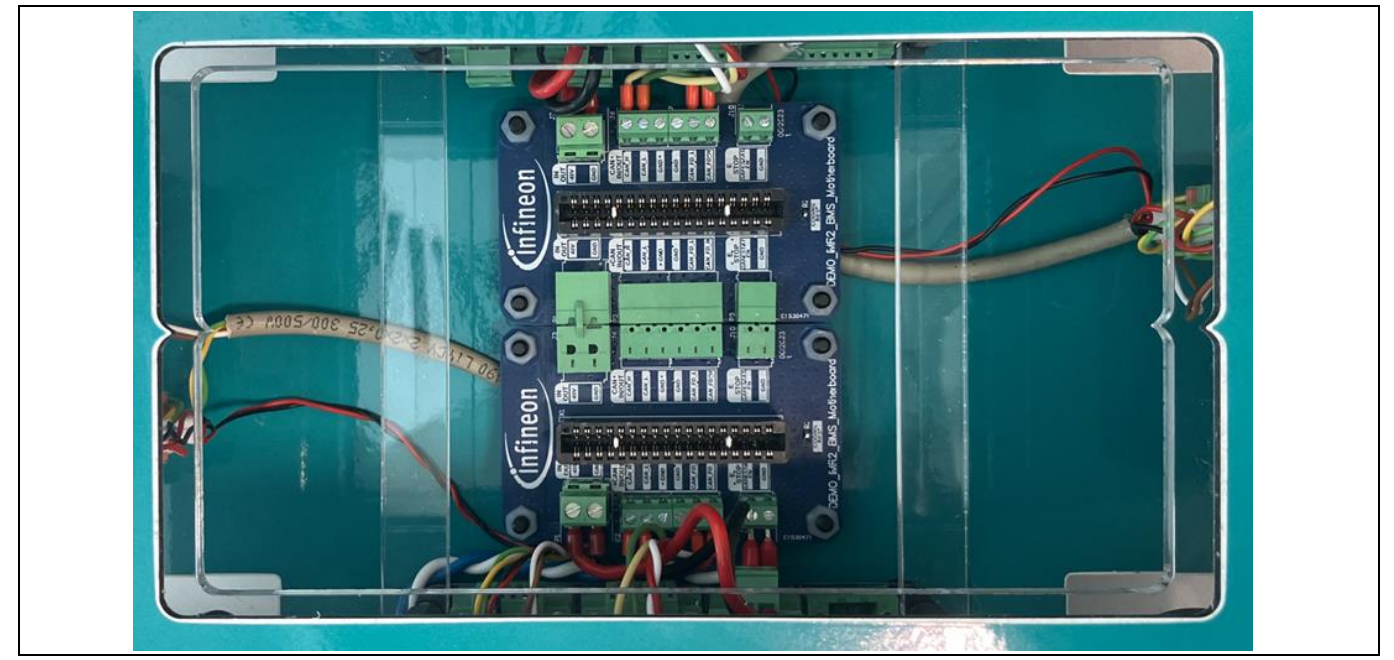

Figure 21 Using the BMS as the IMR power supply (discharging)

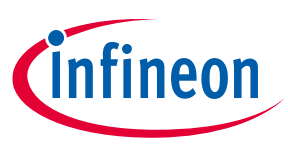

#### Quick start guide

To charge the BMS, you need to use an external charging unit in combination with the BMS motherboard (in this case with the resistor  $R1 = 0 \Omega$ ). You must ensure that the charging voltage and current are set according to the limits specified for Li-Ion batteries used.

Do the following to charge the batteries:

- 1. Insert the system into the slot.
- 2. Press the **Start** button to power on.

Wait for successful initialization. Charging starts.

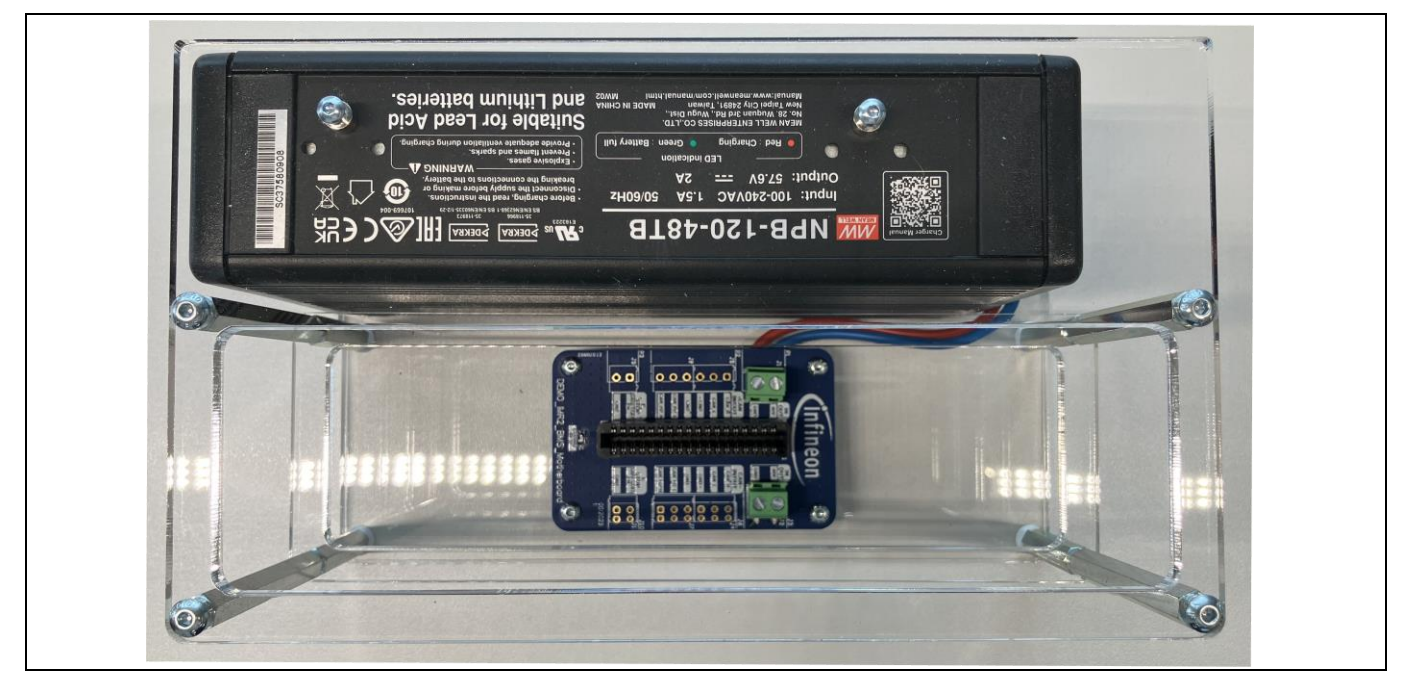

Figure 22 Recharging onboard batteries in the external charging unit (charging)

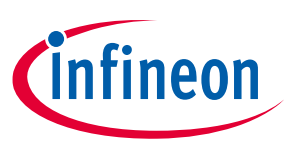

### 5 Bill of materials (BOM)

| Table 12 Bill of materials                        |                          |                             |                         |                                                    |  |  |
|---------------------------------------------------|--------------------------|-----------------------------|-------------------------|----------------------------------------------------|--|--|
| Designator                                        | Manufacturer             | Part Number                 | Quantity                | Value/Rating                                       |  |  |
| C1, C13                                           | Würth Elektronik         | 885012106031                | 2                       | 10 µF/25 V/0603/20%                                |  |  |
| C2, C3, C4, C18,<br>C20, C31                      | Würth Elektronik         | 885012206076 6              |                         | 1 μF/25 V/0603/10%                                 |  |  |
| C5, C6, C7, C8, C9,<br>C14, C17, C19, C33,<br>C38 | Würth Elektronik         | 885012206071                | 885012206071 10         |                                                    |  |  |
| C10                                               | Würth Elektronik         | 885012107018                | 1                       | 4.7 μF/25 V/0805/10%                               |  |  |
| C11, C12                                          | Würth Elektronik         | 885012006093                | 2                       | 8.2 pF/100 V/0603/10%                              |  |  |
| C15, C16                                          | Würth Elektronik         | 885012006050                | 2                       | 6.8 pF/50 V/0603/10%                               |  |  |
| C21, C22, C27, C28,<br>C29, C30, C32              | Würth Elektronik         | 885012106029                | 7                       | 2.2 μF/16 V/0603/10%                               |  |  |
| C23, C24, C25, C26,<br>C34, C35, C36, C37         | Würth Elektronik         | 885012207079                | 8                       | 2.2 μF/25 V/0805/10%                               |  |  |
| C39                                               | Würth Elektronik         | 885012206092                | 1                       | 33 nF/50 V/0603/10%                                |  |  |
| D1                                                | Würth Elektronik         | 150060BS75000               | 1                       | Blue/470 nm                                        |  |  |
| D2                                                | Würth Elektronik         | 150060GS75000               | 1                       | Green/525 nm                                       |  |  |
| D3                                                | Würth Elektronik         | 150060RS75000               | 1                       | Red/625 nm                                         |  |  |
| D4                                                | Nexperia                 | PMEG3020ER                  | 1                       | Low VF Schottky 30 V/2 A                           |  |  |
| J1                                                | Würth Elektronik         | 687140183722                | 1                       | WR-FPC SMT ZIF 40p<br>Horizontal Low Profile       |  |  |
| J2                                                | Würth Elektronik         | 61300711821                 | DNP                     | WR-PHD 7p 2.54 mm                                  |  |  |
| L1, L2                                            | Würth Elektronik         | 742792663                   | 2                       | 1k@100 MHz 100 mA                                  |  |  |
| LS1                                               | Murata                   | 416131160808                | 1                       | Piezo Buzzer 4 kHz                                 |  |  |
| P1                                                | Würth Elektronik         | 61300211121                 | 1                       | WR-PHD 2p 2.54 mm                                  |  |  |
| P2                                                | Würth Elektronik         | 62701021621                 | 1                       | WR-BHD 10p 1.27 mm                                 |  |  |
| Q1                                                | Infineon<br>Technologies | BSD235N                     | 1                       | OptiMOS™ Dual N-<br>Channel small-signal<br>MOSFET |  |  |
| Q2                                                | Infineon<br>Technologies | IRLML6401                   | 1                       | HEXFET <sup>™</sup> P-Channel<br>power MOSFET      |  |  |
| R1, R2, R3                                        | Vishay                   | CRCW06031K00FK 3 1k/100     |                         | 1k/100 mW/0603/1%                                  |  |  |
| R4, R5                                            | Bourns                   | CAT16A-2002F4LF 2 20k/63 mW |                         | 20k/63 mW/1206/1%                                  |  |  |
| R6, R7, R14, R15                                  | Vishay                   | CRCW060310K0FKEA            | 4                       | 10k/100 mW/0603/1%                                 |  |  |
| R8                                                | Vishay                   | CRCW06032K10FK 1 2k1/100    |                         | 2k1/100 mW/0603/1%                                 |  |  |
| R9, R10                                           | Yageo                    | RC0603FR-074K7L             | 2                       | 4k7/100 mW/0603/1%                                 |  |  |
| R11                                               | Vishay                   | CRCW0603150RFK              | 1                       | 150 R/100 mW/0603/1%                               |  |  |
| R12, R13                                          | Vishay                   | CRCW060310R0FKEA            | 2                       | 10 R/100 mW/0603/1%                                |  |  |
| \$1                                               | Würth Elektronik         | 416131160808                | 1 WS-DISV 8p DIP Switch |                                                    |  |  |

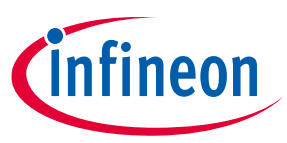

#### Bill of materials (BOM)

| Designator     | Manufacturer             | Part Number       | Quantity                         | Value/Rating                                  |  |  |
|----------------|--------------------------|-------------------|----------------------------------|-----------------------------------------------|--|--|
| S2             | Würth Elektronik         | 434121025816      | 1                                | WS-TASV Tact Switch                           |  |  |
| S3             | Würth Elektronik         | 430481031816      | 1                                | WS-TASV SMT Switch                            |  |  |
| U1             | Infineon<br>Technologies | CY8C6245AZI-S3D72 | 1                                | 32-bit PSoC™ 6 Arm®<br>Cortex®-M4/M0+         |  |  |
| U2             | Infineon<br>Technologies | CY15B256Q-SXA     | 1                                | 256-Kbit (32K × 8)<br>Automotive Serial F-RAM |  |  |
| U3             | Texas Instruments        | SN74LVC2G14DCKR   | 1                                | Dual Schmitt-Trigger<br>Inverter              |  |  |
| X1, X2, X3, X4 | Würth Elektronik         | 61302021121       | 4 WR-PHD Dual Row 20p<br>2.54 mm |                                               |  |  |
| Y1             | Würth Elektronik         | 830108207309      | 1                                | 24 MHz/8 pF/10 ppm                            |  |  |
| Y2             | Würth Elektronik         | 830105946101      | 1                                | 32.768 kHz/7 pF/20 ppm                        |  |  |

6 PCB layout

**PCB** layout

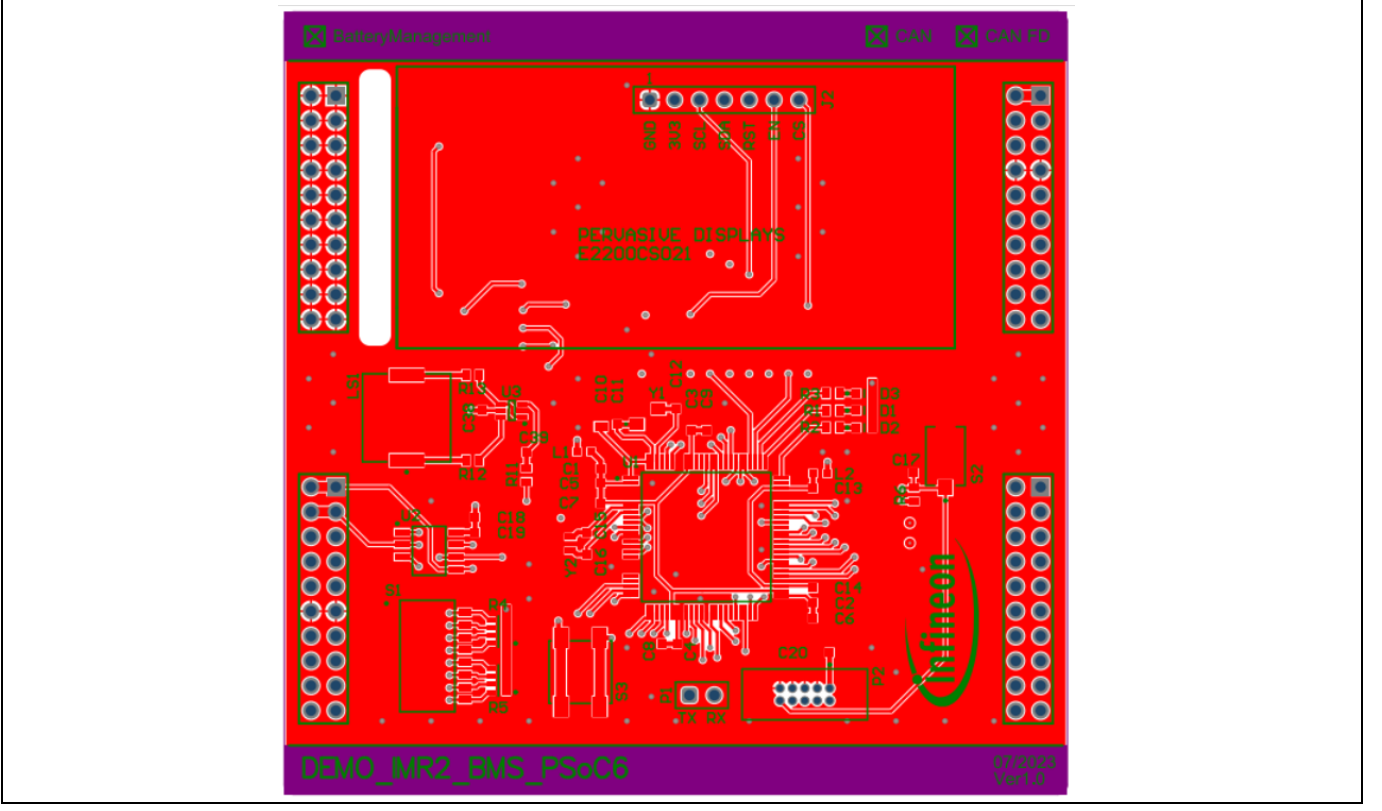

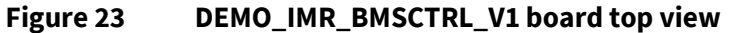

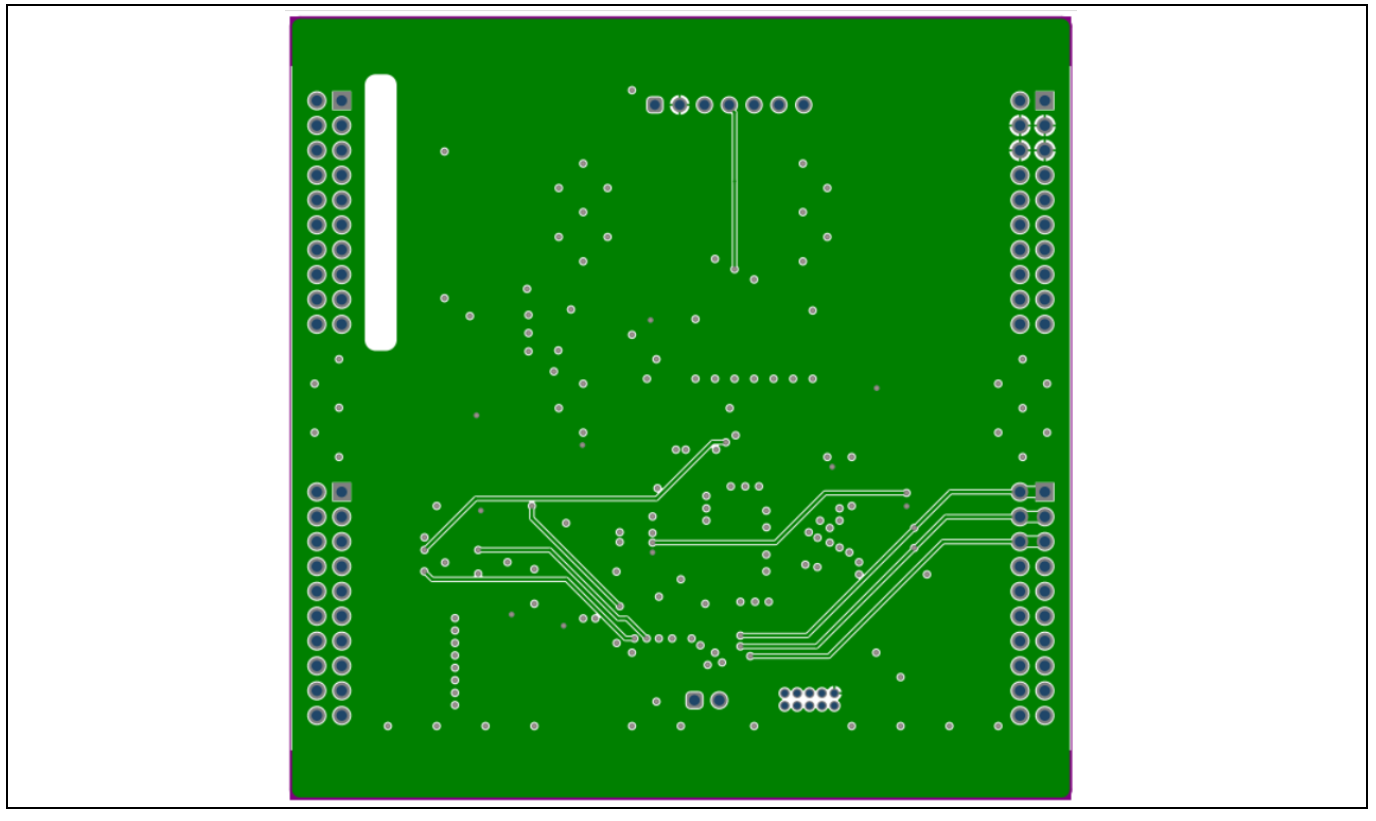

Figure 24 DEMO\_IMR\_BMSCTRL\_V1 board first inner layer

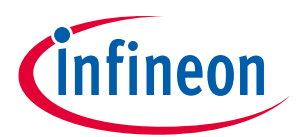

#### PCB layout

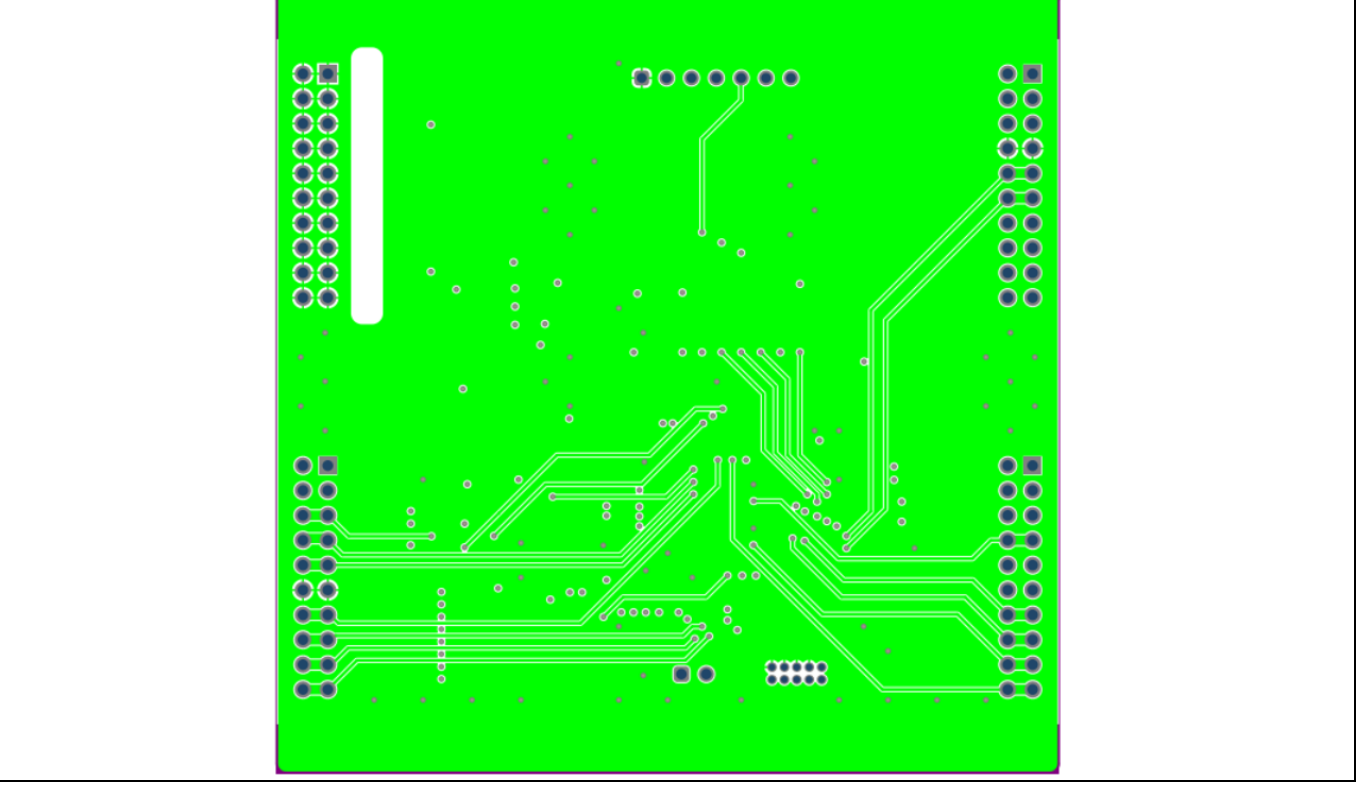

Figure 25 DEMO\_IMR\_BMSCTRL\_V1 board second inner layer

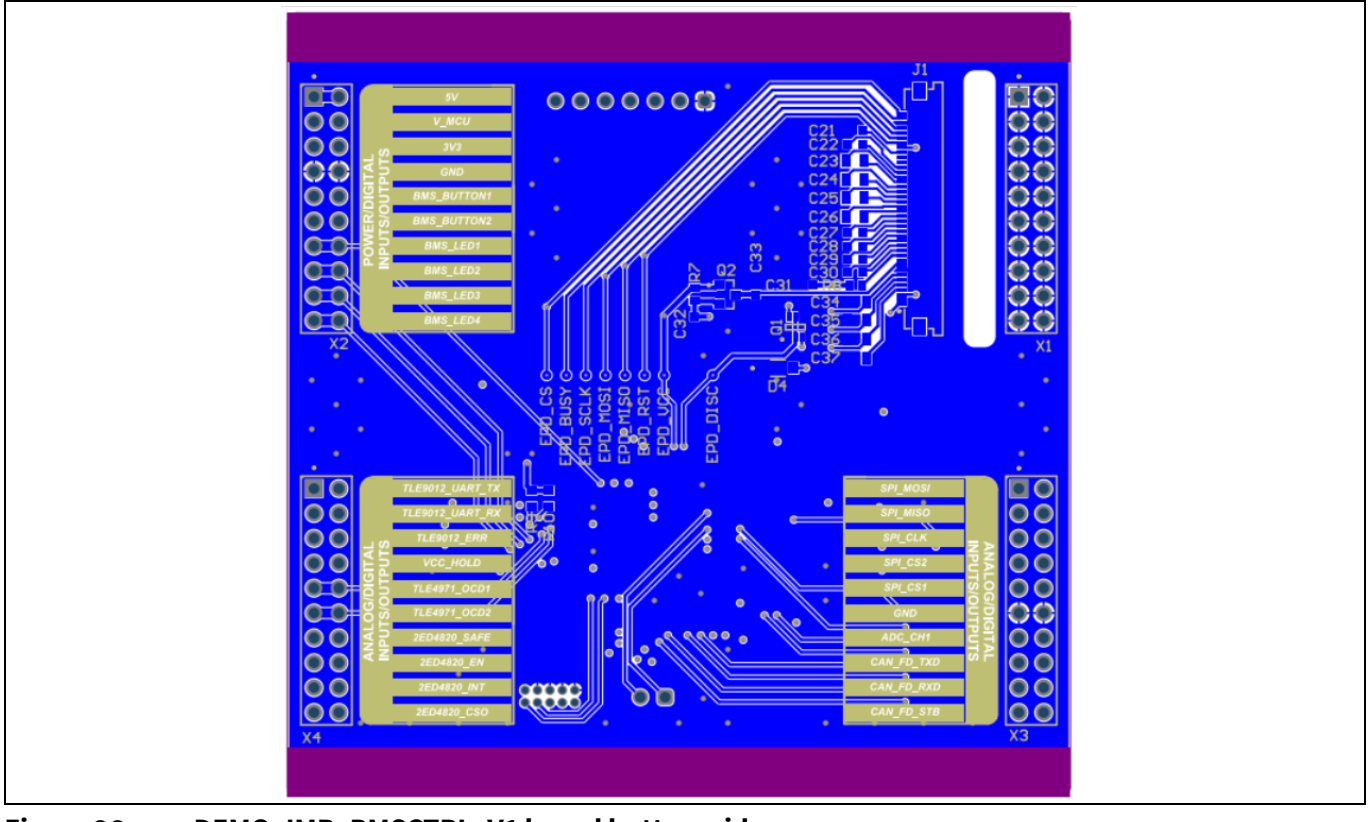

Figure 26 DEMO\_IMR\_BMSCTRL\_V1 board bottom side

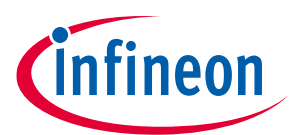

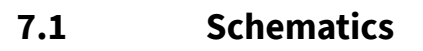

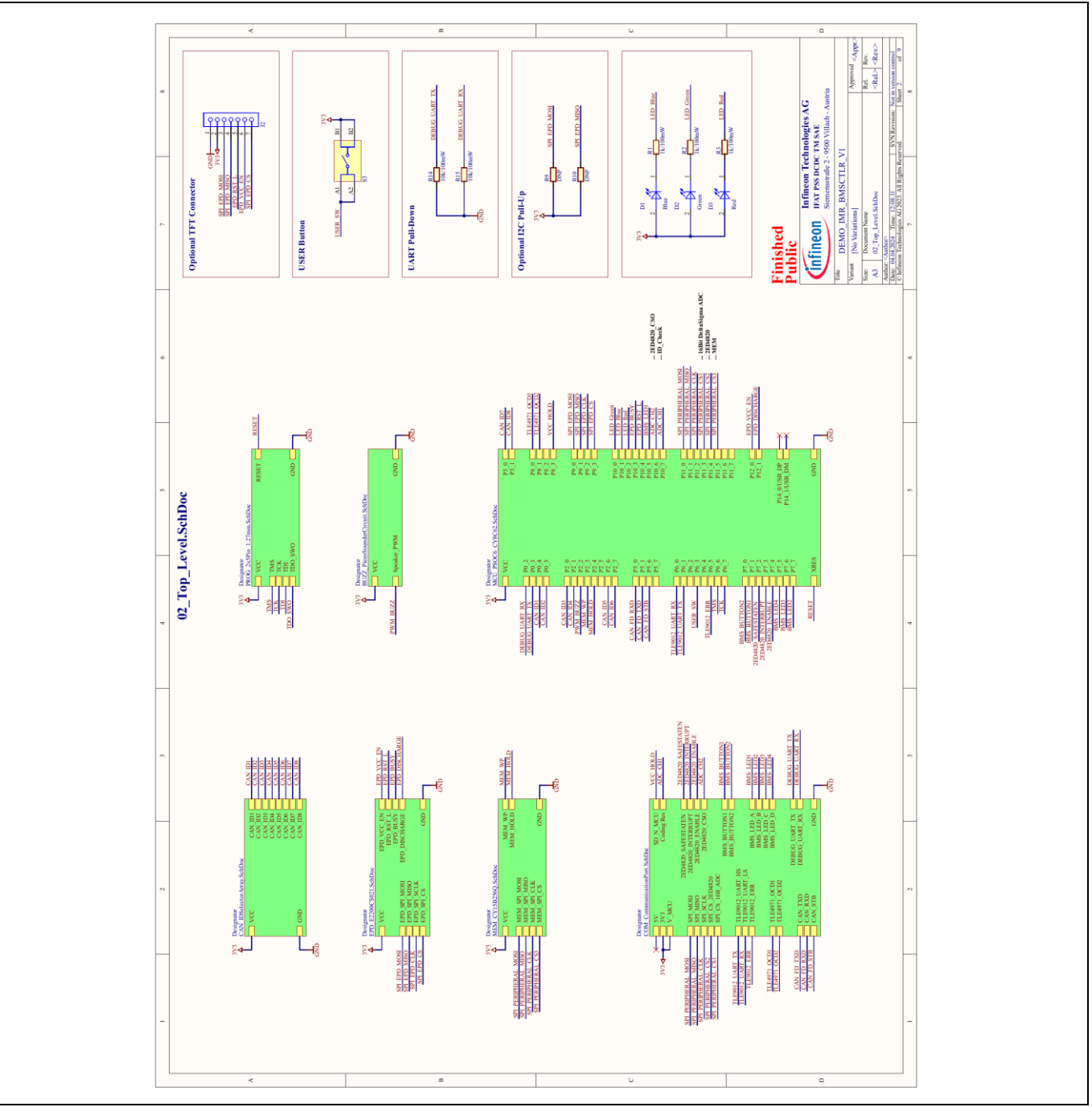

Figure 27 DEMO\_IMR\_BMSCTRL\_V1 - 02\_Top\_Level.SchDoc

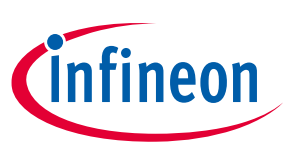

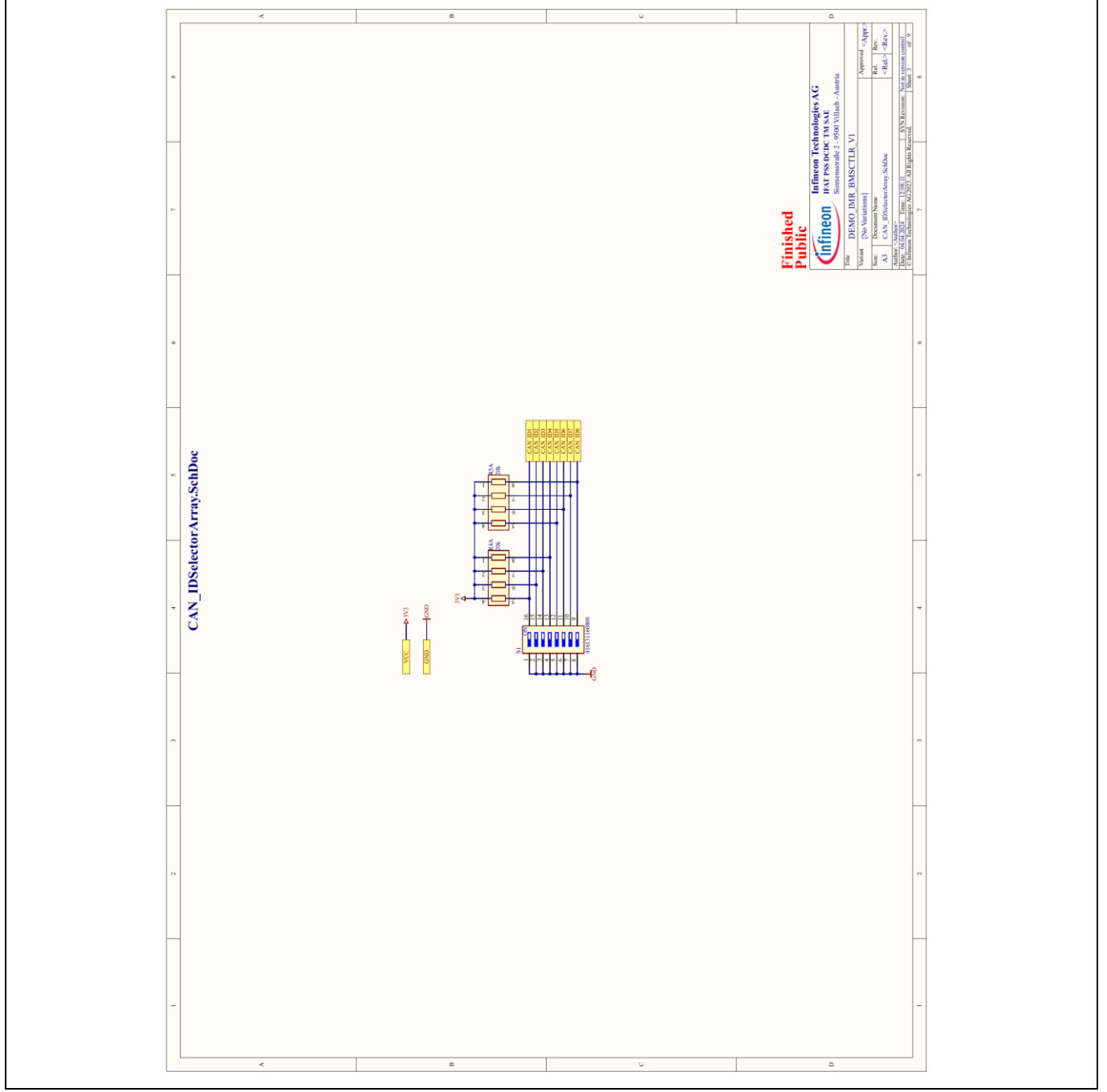

Figure 28 DEMO\_IMR\_BMSCTRL\_V1 - CAN\_IDSelectorArray.SchDoc

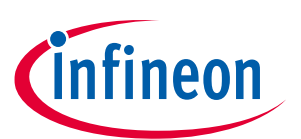

### Infineon Mobile Robot (IMR) battery management control Using DEMO\_IMR\_BMSCTRL\_V1

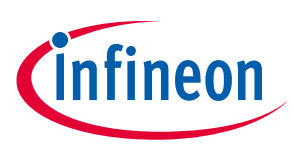

| *     | A THE CONTINUE AND LIGHT A THE CONTINUE AND LIGHT A THE CONTINUE AND CONTINUE CONTINUE CONTIN                                                                                                    | a Con sta                                                                                                    | u | ed<br>Inflation Technologies AG<br>BOIN arr INS OCC 11 N SG<br>Summer Sci 201 Niladi - Ameri<br>No DKR RASCTR, VI<br>Normal AISCTR, VI<br>Normal AISCTR, VI<br>N |
|-------|----------------------------------------------------------------------------------------------------|----------------------------------------------------------------------------------------------------|---|----------------------------------------------------------------------------------------------------|
| *     | LSchDoc<br>anne Antenna<br>anne Antenna<br>anne Antenna<br>anne anne<br>anne<br>annne<br>anne<br>anne<br>anne<br>anne<br>anne<br>anne<br>anne<br>anne<br>ann |                                                                                                    |   |                                                                                                    |
| -     | COM_CommunicationPort                                                                                                    | Tuen con Lean con con terms of control to control to co |   |                                                                                                    |
| n<br> | Contraction of the second second seco                                                                                                    | I G11 888 8 G11 884 9 G11 884 9 G11  |   |                                                                                                    |
| -     |                                                                                                    | ۵                                                                                                    | 0 | -<br>-                                                                                                    |

Figure 29 DEMO\_IMR\_BMSCTRL\_V1 - COM\_CommunicationPort.SchDoc

#### Infineon Mobile Robot (IMR) battery management control Using DEMO\_IMR\_BMSCTRL\_V1

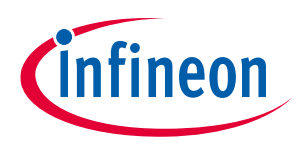

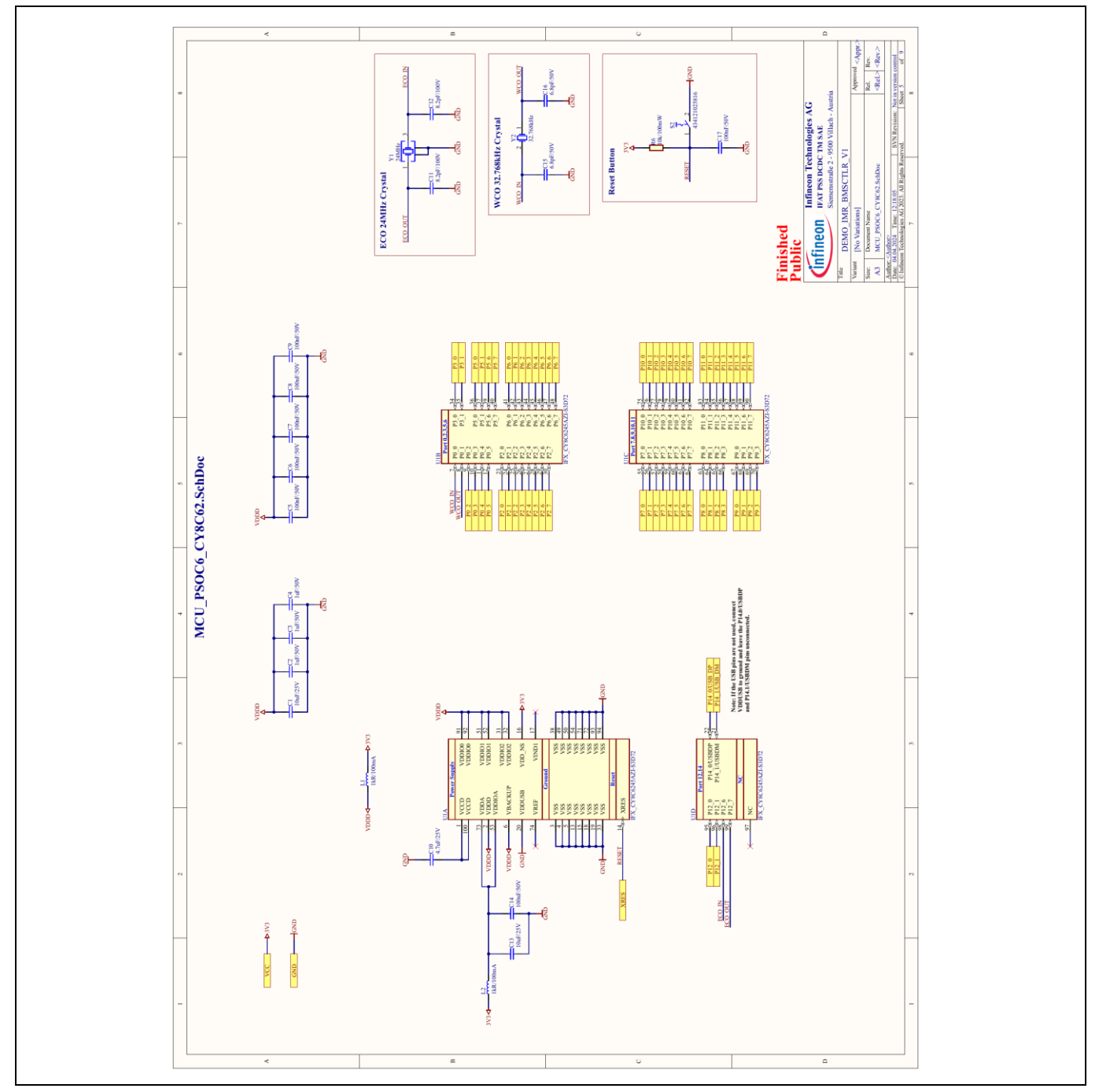

Figure 30 DEMO\_IMR\_BMSCTRL\_V1 - MCU\_PSOC6\_CY8C62.SchDoc

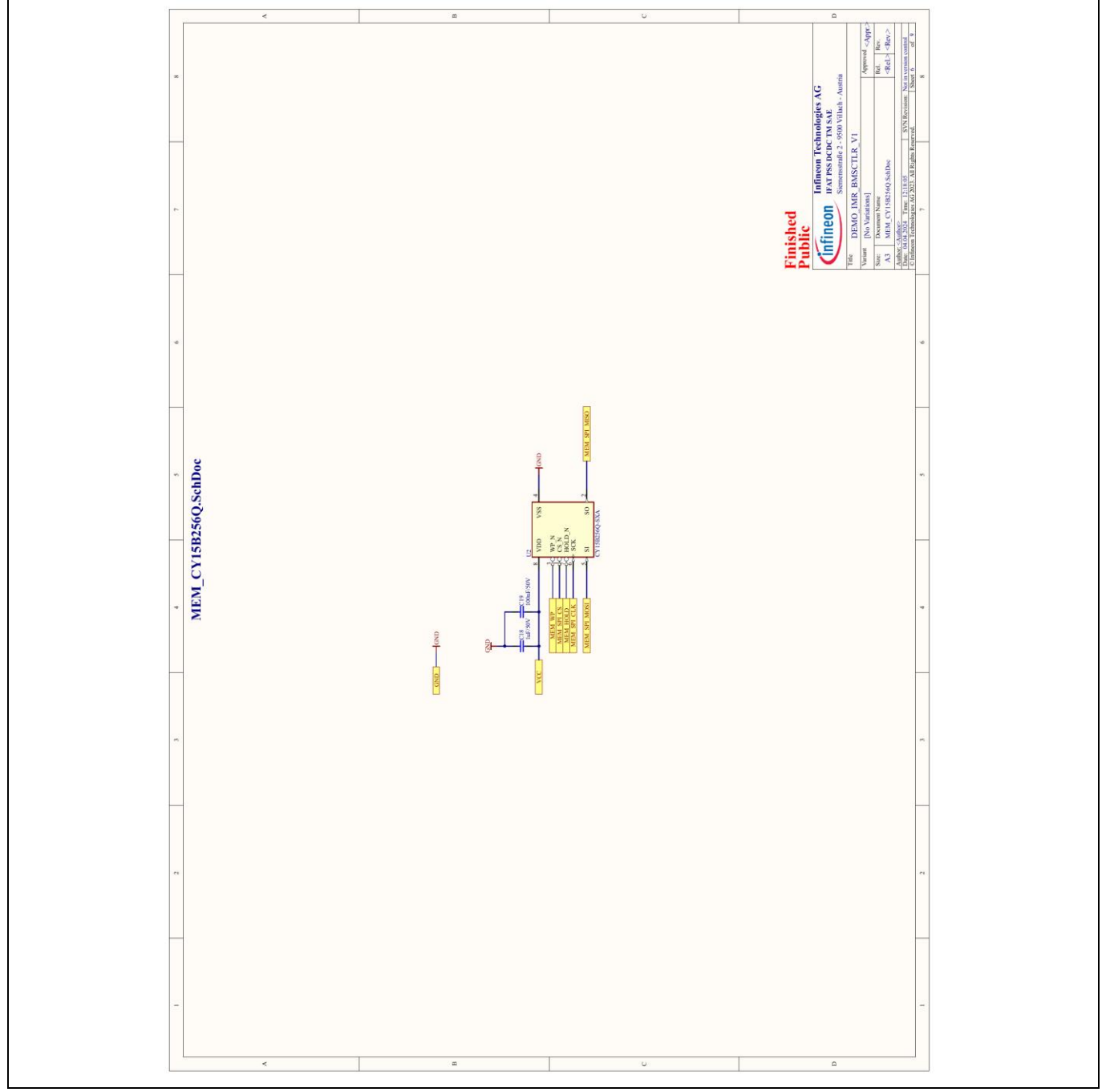

Figure 31 DEMO\_IMR\_BMSCTRL\_V1 - MEM\_CY15B256Q.SchDoc

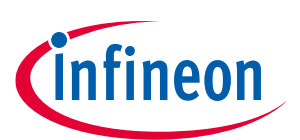

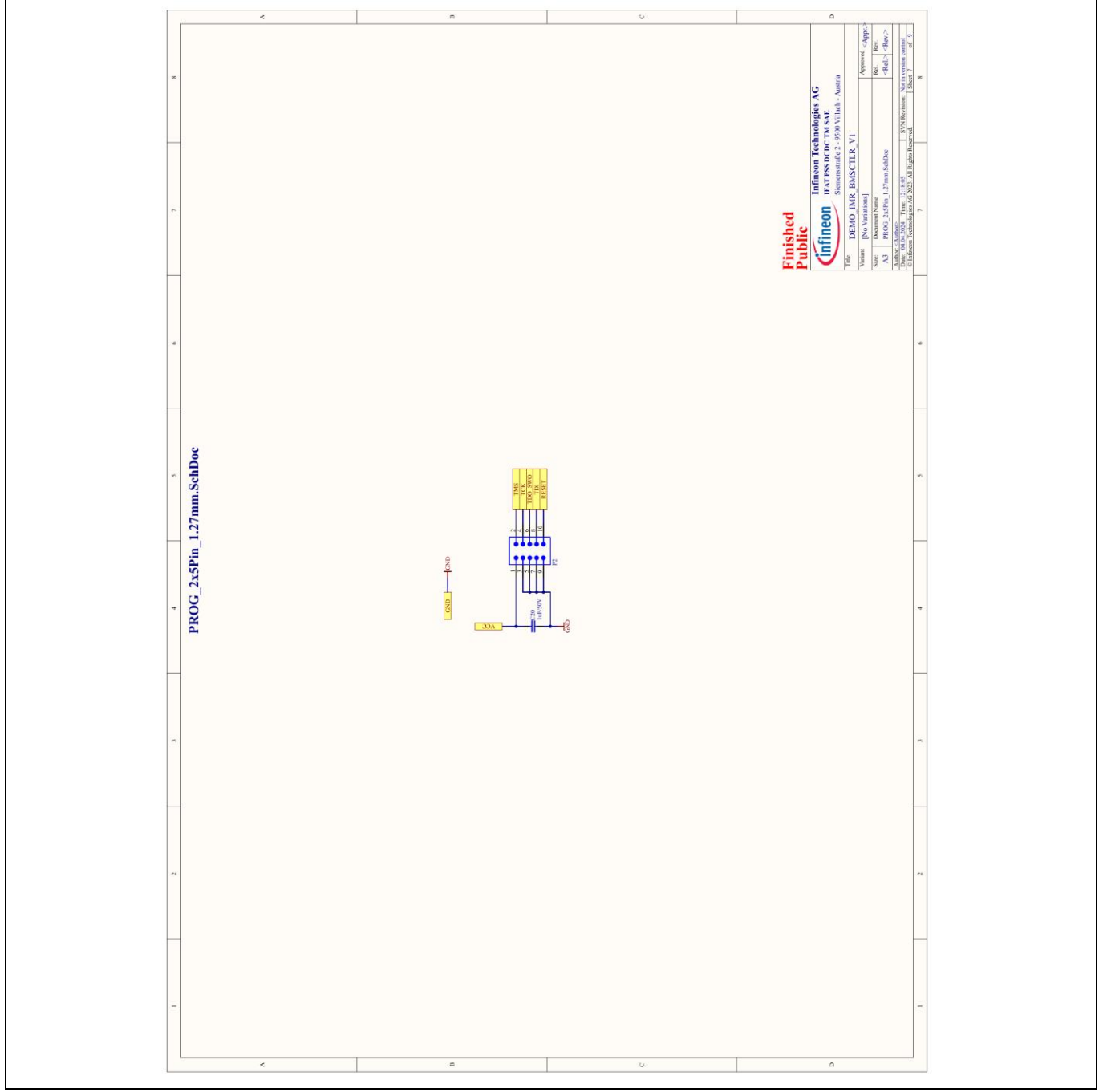

Figure 32 DEMO\_IMR\_BMSCTRL\_V1 - PROG\_2x5Pin\_1.27mm.SchDoc

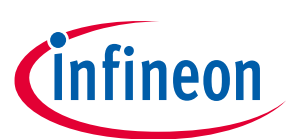

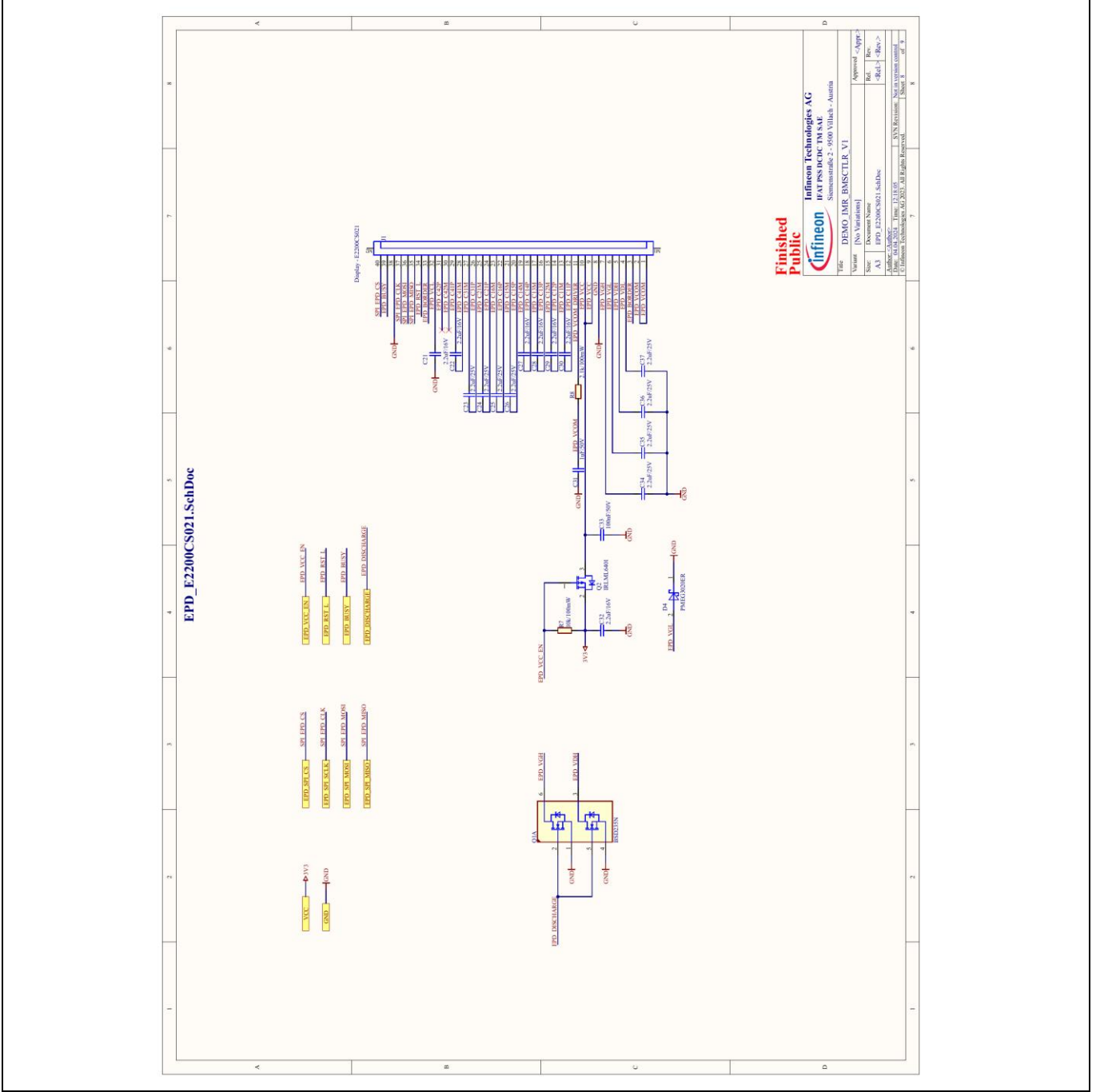

Figure 33 DEMO\_IMR\_BMSCTRL\_V1 - EPD\_E2200CS021.SchDoc

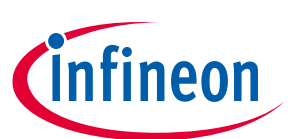

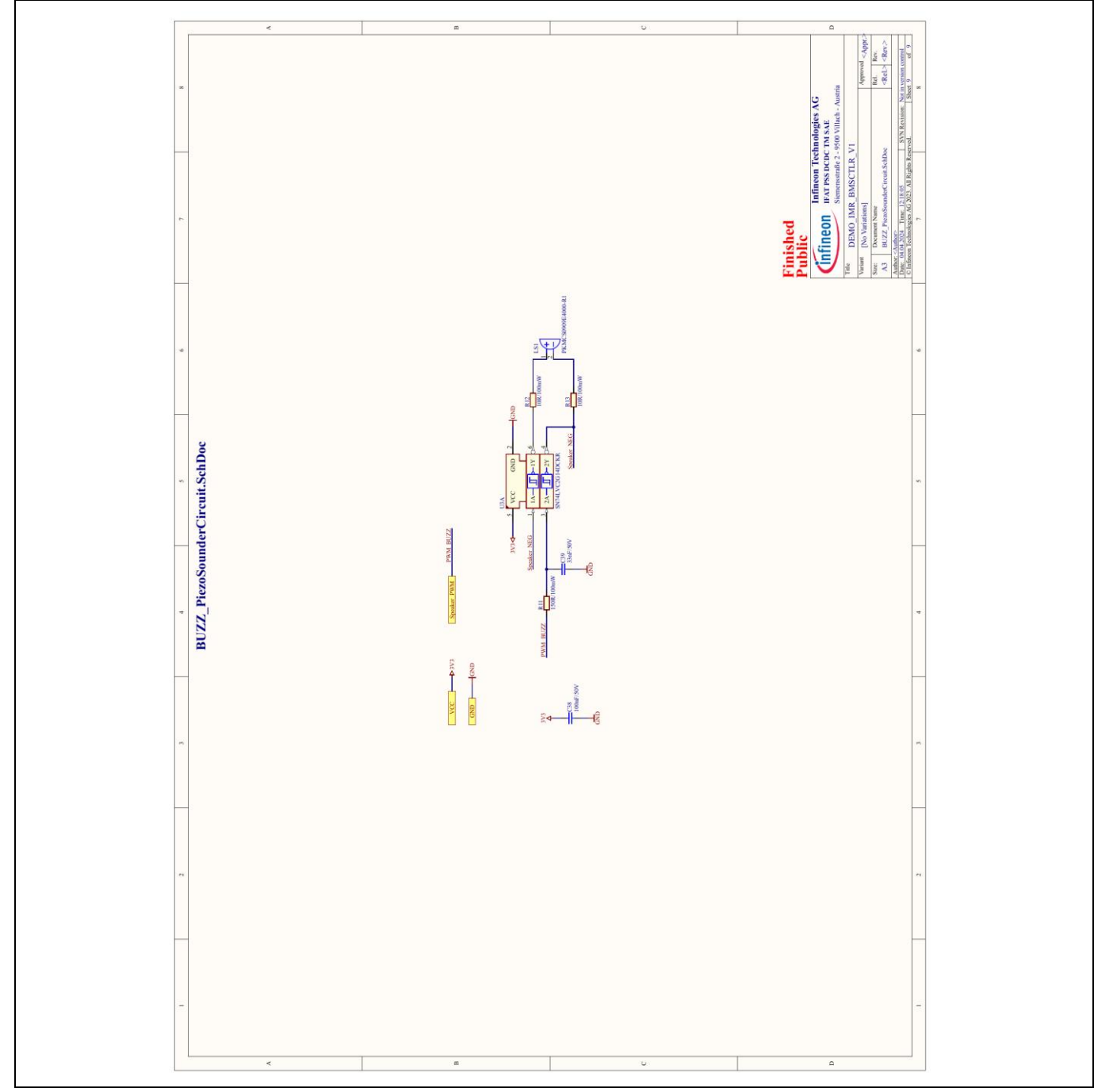

Figure 34 DEMO\_IMR\_BMSCTRL\_V1 - BUZZ\_PiezoSounderCircuit.SchDocz

#### 7.2 Firmware

Will be included in further versions.

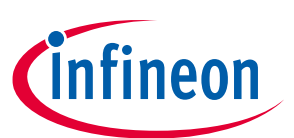

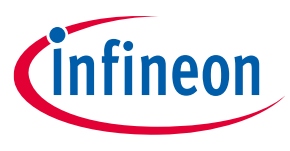

References

#### References

- [1] Infineon Technologies AG: PSoC<sup>™</sup> 6 MCU: CY8C62x5 Datasheet Rev. \*M (2022-10); Available online
- [2] Infineon Technologies AG: 32-bit PSoC<sup>™</sup> 6 Arm<sup>®</sup> Cortex<sup>®</sup>-M4 / M0+ Overview; Available online
- [3] Canis Automotive Labs: 'The canframe.py tool', 25 October 2020; Available online [accessed 18 March 2024]

# Infineon Mobile Robot (IMR) battery management control Using DEMO\_IMR\_BMSCTRL\_V1

Glossary

#### Glossary

#### IMR

Infineon Mobile Robot (IMR)

#### BMS

Battery Management System (BMS)

#### SoC

State of Charge (SoC)

#### SoH

State of Health (SoH)

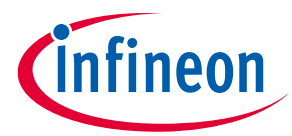

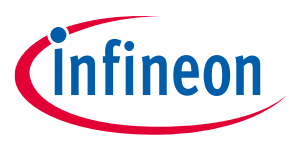

**Revision history** 

#### **Revision history**

| Document<br>revision | Date       | Description of changes |
|----------------------|------------|------------------------|
| 1.0                  | 2024-04-08 | Initial release        |

#### Trademarks

All referenced product or service names and trademarks are the property of their respective owners.

Edition 2024-04-08 Published by

Infineon Technologies AG 81726 Munich, Germany

© 2024 Infineon Technologies AG. All Rights Reserved.

Do you have a question about this document? Email: erratum@infineon.com

Document reference UG091835

#### Warnings

Due to technical requirements products may contain dangerous substances. For information on the types in question please contact your nearest Infineon Technologies office.

Except as otherwise explicitly approved by Infineon Technologies in a written document signed by authorized representatives of Infineon Technologies, Infineon Technologies' products may not be used in any applications where a failure of the product or any consequences of the use thereof can reasonably be expected to result in personal injury.